# Инструкция по формированию закупки у единственного поставщика (по форме аукциона) в автоматизированной информационной системе муниципальных закупок (АИС МЗ)

# I. Формирование и проведение закупки у единственного поставщика (по форме аукциона).

Для формирования закупки у единственного поставщика (по форме аукциона), далее «Закупка», необходимо перейти по ссылке http://umz-vrn.etc.ru и зайти под своим логином и паролем в личный кабинет. Закупка формируется в разделе «Управление закупками» - «Осуществление закупок» - «Лоты закупок» (см. рис.1).

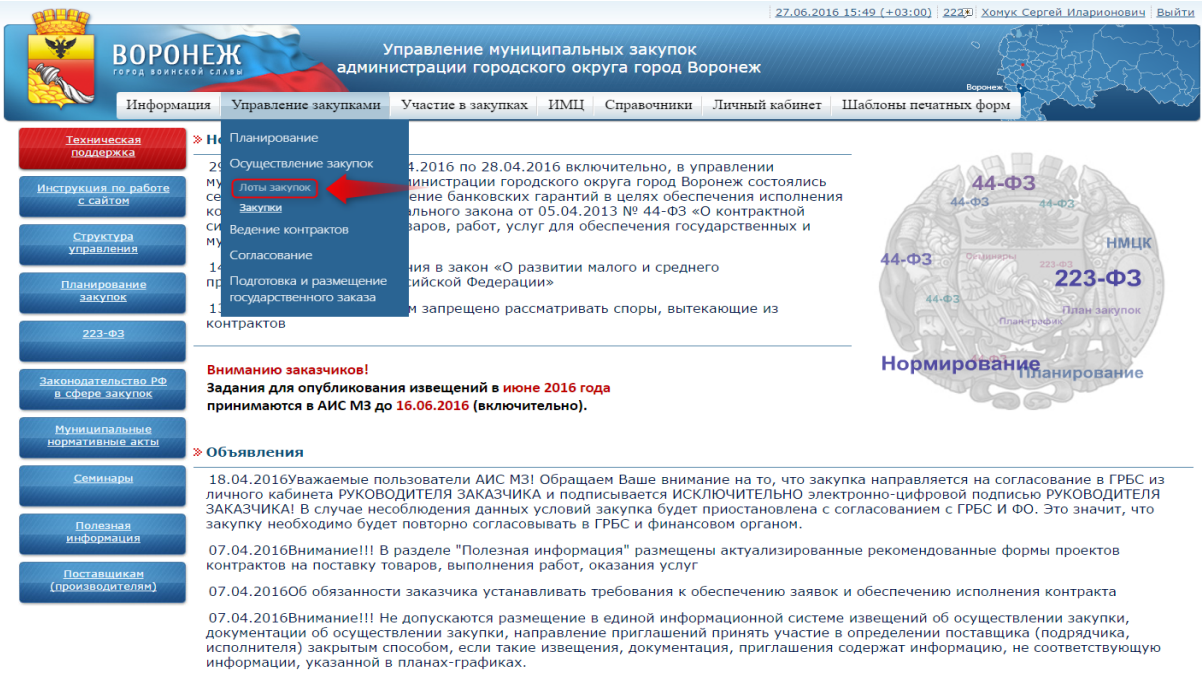

23.03.2016Об анкетировании пользователей АИС МЗ

### Рис.1

В открывшейся форме «Лоты закупок» для добавления закупки необходимо нажать кнопку «Добавить» (см. рис.2)

| PPP PP        |                  |                         |                                     |                    |                             | 27.06.201           | 16 15:56 (+03:00) | 222 Хомук | Сергей Иларионович                                                                                                    | Выйти   |
|---------------|------------------|-------------------------|-------------------------------------|--------------------|-----------------------------|---------------------|-------------------|-----------|----------------------------------------------------------------------------------------------------|---------|
|               | ВОРОНЕ           | админ                   | /правление муни<br>истрации городск | ципалы<br>кого окр | ных закупок<br>руга город В | оронеж              |                   | Воронеж   |                                                                                                    |         |
| <u>osta</u>   | Информация       | Управление закупками    | Участие в закупках                  | ИМЦ                | Справочники                 | Личный кабинет      | Шаблоны печа      | тных форм | Read and the second second sec |         |
| Управлени     | е закупками      |                         |                                     |                    |                             |                     |                   |           |                                                                                                    |         |
| Лоты          | закупок          |                         |                                     |                    |                             |                     |                   |           |                                                                                                    |         |
| Не размещен   | ные Размещенны   | е Совместные Вселоты    |                                     |                    |                             |                     |                   |           |                                                                                                    |         |
| -             |                  |                         |                                     |                    |                             |                     |                   |           |                                                                                                    |         |
|               |                  |                         |                                     |                    |                             |                     |                   |           |                                                                                                    |         |
| Системный ном | мер лота Дата со | оздания лота Внутренний | номер лота Наимено                  | вание лота         | Плановый сп                 | особ определения по | ставщика HML      | Ц Заказч  | ики Совместные то                                                                                                    | рги     |
|               |                  |                         |                                     | ΕL                 | T                           |                     |                   |           |                                                                                                    | = Y     |
|               |                  |                         |                                     | Her,               | данных                      |                     |                   |           |                                                                                                    |         |
|               |                  |                         |                                     |                    |                             |                     |                   |           |                                                                                                    |         |
|               |                  |                         |                                     |                    |                             |                     |                   |           |                                                                                                    |         |
| Выгрузить     |                  |                         |                                     |                    |                             |                     |                   |           | Д                                                                                                    | обавить |
|               |                  |                         |                                     |                    |                             |                     |                   |           |                                                                                                    |         |

В открывшейся форме «Создание нового лота» необходимо внести данные в поля, поля обязательные для заполнения отмечены символом \*. После внесения данных необходимо нажать кнопку «Сохранить» (см. рис. 3).

| <b>HELER</b>                                                                       |                                        |                                     | 27.06.201      | <u>6 16:10 (+03:00)</u> 222 Хомук С | ергей Иларионович   Выйти |
|------------------------------------------------------------------------------------|----------------------------------------|-------------------------------------|----------------|-------------------------------------|---------------------------|
| ВОРОНЕЖ УП                                                                         | равление муницип<br>трации городского  | альных закупок<br>5 округа город Вс | ронеж          | Boposita                            |                           |
| Информация Управление закупками                                                    | Участие в закупках ИІ                  | МЦ Справочники                      | Личный кабинет | Шаблоны печатных форм               | frank - ma                |
| Управление закупками 】 Лоты закупок                                                |                                        |                                     |                |                                     |                           |
| Создание нового лота                                                               |                                        |                                     |                |                                     |                           |
| Основная информация Информация о размещении лота Тре                               | бования к участникам Д                 | окументы История изм                | енений         |                                     |                           |
| Системный номер лота                                                               | 0                                      |                                     |                |                                     |                           |
| Внутренний номер лота 🖌                                                            | <b>6</b> 1                             |                                     |                |                                     |                           |
| Наименование лота 🕈                                                                | <ul> <li>Наименование л ота</li> </ul> |                                     |                |                                     | 8                         |
| Плановый способ определения поставщика                                             | Закупка у единственного                | поставщика (по форме                | аукциона)      |                                     |                           |
| Валюта                                                                             | RUB - Российский рубль                 |                                     |                |                                     |                           |
| Тип закупки 🖌                                                                      | п.4 часть 1 статья 93 по 44-           | ФЗ                                  |                | •                                   |                           |
| НМЦ 🛛                                                                              | e 0.00                                 |                                     |                |                                     |                           |
| Невозможно определить количество или объем поставляемого<br>товара, работы, услуги |                                        |                                     |                |                                     |                           |
| Источник финансирования 🚽                                                          | *                                      |                                     |                |                                     | 🔀 📰                       |
|                                                                                    |                                        |                                     |                |                                     |                           |
|                                                                                    |                                        |                                     |                |                                     |                           |
|                                                                                    |                                        |                                     |                |                                     |                           |

#### Рис.3

После сохранения, на форме лота необходимо добавить объект закупки, а также будут доступны следующие вкладки (см. рис.4):

Сергей Идал

- Основная информация;
- Информация о размещении лота;
- Требования к участникам;
- Документы;
- История изменений.

| Управл.<br>администрац<br>Информация Управление закупками Участи                                                                                                    | ение муниципальных за<br>ии городского округа<br>евзакупках ИМЦ Спра       | акупок<br>город Воронеж<br>вочники Личный кабинет | реренек<br>Шаблоны печатных форм |                            |
|----------------------------------------------------------------------------------------------------|----------------------------------------------------------------------------|---------------------------------------------------|----------------------------------|----------------------------|
| Управление закупками 🔰 Лоты закупок                                                                                                    |                                                                            |                                                   |                                  |                            |
| JOT: 3ED Nº1 TECT                                                                                                    |                                                                            |                                                   |                                  |                            |
| JIOI. SEITIN-TTECT                                                                                                    |                                                                            |                                                   |                                  |                            |
| Основная информация Информация о размещении лота Требования                                                                                                    | к участникам Документы Ис                                                  | тория изменений                                   |                                  |                            |
| <ul> <li>Значение поля "Начальная наксимальная цена контракта" отлично от<br/>Нет информации об объектах закупок</li> <li>Необходимо указать несто доставки товара, выполнения работ, оказа<br/>Необходимо указать срок поставки товара, выполнения работ, оказа<br/>Необходимо указать условия поставки товара, выполнения работ, ок<br/>Необходимо указать порядок и повара, выполнения работ, ос<br/>Необходимо указать порядок и сроки опяты товара, работ, услуг</li> <li>Необходимо указать порядок и сроки опяты товара, работ, услуг</li> </ul> | суммы по всем позициям объек<br>вния услуг<br>азания услуг<br>азания услуг | га закупки(лота) на величину р                    | авную 50000 (ожидается О)        |                            |
| Системный номео лота 10214                                                                                                    | -,                                                                         |                                                   |                                  |                            |
| Внутренний номер лота * Ба                                                                                                    | .0                                                                         |                                                   |                                  |                            |
| Наименование лота * ЗЕП М                                                                                                    | P1 TECT                                                                    |                                                   |                                  |                            |
| Плановый способ определения поставщика Закупи                                                                                                    | а у единственного поставщика (                                             | по форме аукциона)                                |                                  |                            |
| Валюта Вив -                                                                                                    | Российский рубль                                                           |                                                   |                                  |                            |
| Тип закупки \star п.4 ча                                                                                                    | сть 1 статья 93 по 44-ФЗ                                                   |                                                   | *                                |                            |
| HML *                                                                                                    | 50 000.00                                                                  |                                                   |                                  |                            |
| Невозможно определить количество или объем поставляемого                                                                                                    |                                                                            |                                                   |                                  |                            |
| товара, работы, услуги                                                                                                    |                                                                            |                                                   |                                  |                            |
| Источник финансирования 🛪 Бюдж                                                                                                    | етные средства городского округ                                            | а город Воронеж                                   |                                  | × 📼                        |
| Позиции лота (Объект закупки)                                                                                                    |                                                                            |                                                   |                                  |                            |
| E                                                                                                    |                                                                            |                                                   |                                  |                            |
| Минимально необходимые требо<br>№ ОКПД Наименование услуге                                                                                                    | вания, предъявляемые к товару,                                             | работе, Дополнительные сведения                   | Цена за<br>единицу Колич         | Стоимость<br>ество позиции |
| BETBET BET                                                                                                    |                                                                            |                                                   | BET BETB                         | LY FLY                     |
|                                                                                                    | Нет данных                                                                 |                                                   |                                  |                            |
|                                                                                                    | Добавить                                                                   |                                                   |                                  |                            |
|                                                                                                    |                                                                            |                                                   |                                  | )                          |
| Требования заказчиков                                                                                                    |                                                                            |                                                   |                                  |                            |
|                                                                                                    |                                                                            |                                                   | Действия на                      | д лотом Сохранить Отмена   |

Доступные действия на форме лота во вкладке «Основная информация» (см. рис.4):

- Действия над лотом;
- Сохранить;
- Отмена.

После заполнения всех данных, лот необходимо направить на подготовку к закупке (см. рис.5).

| <b>Marce</b>                                                                       |                                                                                                    | 27.06.2016 16:37 (+03:00) 222 🖲 Хомук Сергей Иларионович Выйти |
|------------------------------------------------------------------------------------|----------------------------------------------------------------------------------------------------|----------------------------------------------------------------|
| У<br>ВОРОНЕЖ<br>Тогод воилской славы админи                                        | правление муниципальных закупок<br>истрации городского округа город Вс                                 | оронеж                                                         |
| Информация Управление закупками                                                    | Участие в закупках ИМЦ Справочники                                                                     | Личный кабинет Шаблоны печатных форм                           |
| Управление закупками 】 Лоты закупок                                                |                                                                                                    |                                                                |
| Лот: ЗЕП №1 ТЕСТ                                                                   |                                                                                                    |                                                                |
| Основная информация Информация о размещении лота Т                                 | ребования к участникам. Документы. История изг                                                         | менений                                                        |
|                                                                                    | · · · · · ·                                                                                            |                                                                |
| Системный номер лота                                                               | 1931410                                                                                                |                                                                |
| Внутренний номер лота                                                              | a \star 51                                                                                             |                                                                |
| Наименование лота                                                                  | 3 # 3EN N#1 TECT                                                                                       |                                                                |
| Плановый способ определения поставщика                                             | <ul> <li>Закупка у единственного поставщика (по форме</li> </ul>                                       | аукциона)                                                      |
| Валюта                                                                             | а RUB - Российский рубль                                                                               |                                                                |
| Тип закупки                                                                        | а ★ п.4 часть 1 статья 93 по 44-ФЗ                                                                     |                                                                |
| HML                                                                                | 50 000.00                                                                                              | Действия над лотом №1931410                                    |
| Невозможно определить количество или объем поставляемого<br>товара, работы, услуги |                                                                                                    | Подготовить к закупке                                          |
| Источник финансирования                                                            | а * Бюджетные средства городского округа город Воро                                                    | онеж Расформировать (удалить) лот                              |
| Позиции дота (Объект закупки)                                                      |                                                                                                    |                                                                |
|                                                                                    |                                                                                                    |                                                                |
| Ē                                                                                  |                                                                                                    |                                                                |
| № ОКПД Наименование Минимально                                                     | ) необходимые требования, предъявляемые к товар                                                        | у, работе, услуге сведения единицу Количество позиции          |
| ELY ELY ELY                                                                        |                                                                                                    | YES YES YES YES                                                |
| 1 01.22.12.000 Бананы Бананы пере<br>Бананы должны соот                            | зого класса. Качество и комплектность поставляемо<br>гветствовать ГОСТ Р 51603-2000. ТР ТС 005/2011 «О | ого товара 50 000.00 1.00 50 000.00<br>) безопасности          |
|                                                                                    |                                                                                                    | Действия над лотом Сохранить Отмена                            |
|                                                                                    |                                                                                                    | © 2012-2016                                                    |

## Рис.5

В открывшейся форме «Новая закупка» необходимо нажать «Сохранить» (см. рис.6).

|                                                                 | а воинской славы<br>нформация Упран | админ               | истрации городск                                         | ого ок                                           | руга город В                                                                                            | оронеж<br>Личный кабинет                                                                 | Воронеж<br>Шаблоны печатных форм                     |                                 |
|-----------------------------------------------------------------|-------------------------------------|---------------------|----------------------------------------------------------|--------------------------------------------------|----------------------------------------------------------------------------------------------------|------------------------------------------------------------------------------------------|------------------------------------------------------|---------------------------------|
| Главная 🔪 Упра                                                  | авление закупкам                    | и 🕽 Закупки         |                                                          |                                                  | enpase minu                                                                                             |                                                                                          | Lacotoma ne national popul                           |                                 |
| Новая за                                                        | купка                               |                     |                                                          |                                                  |                                                                                                    |                                                                                          |                                                      |                                 |
| Общая информаци:                                                | <mark>я</mark> Объект закупки       | Условия контракта   | Требования заказчика                                     | Требова                                          | ния к участникам                                                                                        |                                                                                          |                                                      |                                 |
| Статус закупки                                                  | Создана                             |                     |                                                          |                                                  |                                                                                                    |                                                                                          |                                                      |                                 |
| пособ определения<br>поставщика<br>(подрядчика,<br>исполнителя) | Закупка у единстве                  | нного поставщика (г | о форме аукциона)                                        |                                                  |                                                                                                    |                                                                                          |                                                      |                                 |
| Статус согласования закупки                                     | Не определено                       |                     |                                                          |                                                  |                                                                                                    |                                                                                          |                                                      |                                 |
| Статус возврата<br>закупки                                      | Не определено                       |                     | Тип закупки                                              | п.4 част                                         | ъ 1 статья 93 по 4                                                                                      | 4-Φ3                                                                                     |                                                      |                                 |
| Не подлежит согласованию в ФО                                   |                                     |                     |                                                          |                                                  |                                                                                                    |                                                                                          |                                                      |                                 |
| Наименование<br>объекта закупки                                 | * 3E⊓ №1 TECT                       |                     |                                                          |                                                  |                                                                                                    |                                                                                          |                                                      |                                 |
| Сумма закупки                                                   | 50 000.00                           |                     | Системный номер                                          | 0                                                |                                                                                                    |                                                                                          |                                                      |                                 |
| Дата создания<br>Інформация о создании<br>закупки               | 27.06.2016                          |                     | Кто создал<br>Информация о создании<br>закупки           | Хомук С<br>Муниципал<br>администра<br>Телефон: 8 | сергей Иларионови<br>вное казённое учреждена<br>ации городского округа го<br>14732227993; E-mail: zacuj | ч<br>е городского округа город Вор<br>зод Воронеж", Руководитель у<br>plagemercom.vrn.ru | юнеж "Управление по делам гражданской с<br>преждения | бороны и чрезвычайным ситуация: |
| Дата публикации<br>извещения                                    | -                                   |                     | Номер извещения                                          | не опре,                                         | делен                                                                                                   |                                                                                          |                                                      |                                 |
| Дата обновления<br>Дата обновления                              | 27.06.2016                          |                     | Кто редактировал<br>Информация о последнем<br>обновлении | Хомук С<br>Муниципал<br>администра<br>Телефон: 8 | ергей Иларионови<br>вное казённое учреждена<br>ации городского округа го<br>14732227993; E-mail: zacu   | ч<br>е городского округа город Вор<br>оод Воронеж", Руководитель у<br>pli@emercom.vrn.ru | юнаж "Управление по делам гражданской «<br>нреждения | бороны и чрезвычайным ситуациям |
| онтактная инфо                                                  | рмация                              |                     |                                                          |                                                  |                                                                                                    |                                                                                          |                                                      |                                 |

После сохранения, на форме закупки, будут доступны следующие вкладки (см. рис.7):

- Основная информация;
- Информация о процедуре закупки;
- Требования заказчика;
- Объект закупки;
- Условия контракта;
- Требования к участникам;
- Документы;
- История изменений;
- Журнал отправок заданий на торги в закупке.

| <b>HEAD</b>                                            |                                      |                |                         |                                                |                                                      |                                                                                                    | 27.06.201                                                                          | 6 16:51 (+03:                 | 00) 223 Хомук С           | ергей Иларионович      | <u>ч Выйти</u> |
|--------------------------------------------------------|--------------------------------------|----------------|-------------------------|------------------------------------------------|------------------------------------------------------|----------------------------------------------------------------------------------------------------|------------------------------------------------------------------------------------|-------------------------------|---------------------------|------------------------|----------------|
|                                                        |                                      | Ж              | у<br>админи             | правление муни<br>истрации городс              | ципальн<br>кого окр                                  | ных закупок<br>руга город Во                                                                            |                                                                                    | Воронеж                       |                           |                        |                |
|                                                        | Информация                           | Управление     | закупками               | Участие в закупках                             | ИМЦ                                                  | Справочники                                                                                             | Личный кабинет                                                                     | Шаблоны і                     | печатных форм             | the second             |                |
| Главная 🔪 У                                            | правление зак                        | купками 】 З    | акупки                  |                                                |                                                      |                                                                                                    |                                                                                    |                               |                           |                        |                |
| Закупка                                                | а: ЗЕП <mark>N</mark>                | º1 TEC         | Г                       |                                                |                                                      |                                                                                                    |                                                                                    |                               |                           |                        |                |
| Общая<br>информация                                    | Информация о<br>закупки              | о процедуре    | Требования<br>заказчика | Объект<br>закупки                              | Условия<br>контракта                                 | Требования<br>участникам                                                                                | к<br>Документ                                                                      | История<br>ъ изменени         | Журнал отп<br>й в закупке | равок заданий на       | торги          |
| <ul> <li>Нет информаци</li> </ul>                      | и о дате и врем                      | ени проведения | а закупки мал           | ых объемов                                     |                                                      |                                                                                                    |                                                                                    |                               |                           |                        |                |
| Нет ни одного                                          | прикрепленного,                      | документа для  | публикации в            | извещении                                      |                                                      |                                                                                                    |                                                                                    |                               |                           |                        |                |
| <ul> <li>Нет информаци</li> </ul>                      | и о подаче заяв                      | ок.            |                         |                                                |                                                      |                                                                                                    |                                                                                    |                               |                           |                        |                |
| Статус закуг                                           | ки Создана                           |                |                         |                                                |                                                      |                                                                                                    |                                                                                    |                               |                           |                        |                |
| Способ определен<br>поставщи<br>(подрядчи<br>исполните | ния Закупка у е<br>ика<br>ка,<br>ля) | динственного г | юставщика (п            | о форме аукциона)                              |                                                      |                                                                                                    |                                                                                    |                               |                           |                        |                |
| Статус согласован<br>закуг                             | ния Не определо<br>тки               | ено            |                         |                                                |                                                      |                                                                                                    |                                                                                    |                               |                           |                        |                |
| Статус возвр<br>закуг                                  | ата Не определо<br>1ки               | ено            |                         | Тип закупки                                    | п.4 часть                                            | 1 статья 93 по 44                                                                                       | -Φ3                                                                                |                               |                           |                        |                |
| Не подле»<br>согласованию в                            | кит 🕑<br>РО                          |                |                         |                                                |                                                      |                                                                                                    |                                                                                    |                               |                           |                        |                |
| Наименован<br>объекта закуг                            | ие <b>*</b> ЗЕП №1 ТЕС               | ст             |                         |                                                |                                                      |                                                                                                    |                                                                                    |                               |                           |                        |                |
| Сумма закуг                                            | тки 50 000.00                        |                |                         | Системный номер                                | 1931458                                              |                                                                                                    |                                                                                    |                               |                           |                        |                |
| Дата создан<br>Информация о созда<br>заку              | иля <b>27.06.2016</b><br>чил<br>пки  |                |                         | Кто создал<br>Информация о создании<br>закупки | Хомук Се<br>Муниципалы<br>администрац<br>Телефон: 84 | ергей Иларионович<br>ное казённое учреждение<br>дии городского округа горо<br>732227993; E-mail: zacup! | е городского округа город Вор<br>од Воронеж", Руководитель уч<br>si@emercom.vrn.ru | онеж "Управление<br>преждения | по делам гражданской обор | оны и чрезвычайным сит | уациям         |
| Дата публикац<br>извещен                               | ии -<br>іия                          |                |                         | Номер извещения                                | не опреде                                            | елен                                                                                                    |                                                                                    |                               |                           |                        |                |
| Дата обновлен<br>Дата обновле                          | иля <b>27.06.2016</b>                |                |                         | Кто редактировал<br>Информация о последнем     | Хомук Се<br>Муниципалы                               | ргей Иларионович<br>ное казённое учреждение                                                             | е городского округа город Вор                                                      | онеж "Упракение               | по делам гражданской обор | оны и чрезвычайным сит | уациям         |
|                                                        |                                      |                |                         |                                                |                                                      |                                                                                                    | Действия над заку                                                                  | пкой Сохранит                 | ъ Сохранить и закрыти     | Расформировать         | Отмена         |

## Рис.7

После заполнения всех данных, закупку необходимо подготовить к публикации (см. рис.8).

| 1                                                            | информация упр               | авление закупками              | участие в закупках                                       | ИМЦ                                                 | Справочники .                                                                                                 | Іичный кабинет                                              | Шаолоны печа                   | тных форм                      | ~~~~~~~~~~~~~~~~~~~~~~~~~~~~~~~~~~~~~~ |           |
|--------------------------------------------------------------|------------------------------|--------------------------------|----------------------------------------------------------|-----------------------------------------------------|----------------------------------------------------------------------------------------------------|-------------------------------------------------------------|--------------------------------|--------------------------------|----------------------------------------|-----------|
| лавная 🔰 Упр                                                 | авление закупка              | ами 🔰 Закупки                  |                                                          |                                                     |                                                                                                    |                                                             |                                |                                |                                        |           |
| Закупка                                                      | : 3E∏ Nº1                    | TECT                           |                                                          |                                                     |                                                                                                    |                                                             |                                |                                |                                        |           |
| ющая<br>Пнформация                                           | Информация о прог<br>закупки | цедуре Требования<br>заказчика | Объект<br>закупки                                        | Условия<br>контракта                                | Требования к<br>участникам                                                                                    | Документы                                                   | История<br>изменений           | Журнал от<br>в закупке         | правок заданий                         | на тор    |
| Статус закупки                                               | 1 Создана                    |                                |                                                          |                                                     |                                                                                                    |                                                             |                                |                                |                                        |           |
| юсоб определения<br>поставщика<br>(подрядчика<br>исполнителя | а Закупка у единст<br>а<br>) | венного поставщика (           | по форме аукциона)                                       |                                                     |                                                                                                    |                                                             |                                |                                |                                        |           |
| татус согласования<br>закупка                                | н Не определено              |                                |                                                          |                                                     |                                                                                                    |                                                             |                                |                                |                                        |           |
| Статус возврата<br>закупки                                   | а Не определено              |                                | Тип закупки                                              | п.4 части                                           | э 1 статья 93 по 44-с                                                                                         | Þ3                                                          |                                |                                |                                        |           |
| Не подлежи<br>огласованию в ФС                               | r 💌                          |                                |                                                          |                                                     |                                                                                                    | Действия                                                    | с закупко                      | рй                             |                                        |           |
| Наименование объекта закупки                                 | 3E∏ №1 TECT                  |                                |                                                          |                                                     |                                                                                                    | Подготовить к                                               | публикации                     |                                |                                        |           |
|                                                              |                              |                                |                                                          |                                                     |                                                                                                    | Вернуть в рабо<br>Статус закупки                            | оту<br>должен быть в со        | тоянии "Подгото                | влена к публикаци                      | ил        |
| Сумма закупки                                                | 50 000.00                    |                                | Системный номер                                          | 1931458                                             |                                                                                                    | Печатать форм                                               | у извещения                    |                                |                                        |           |
| Дата создания<br>формация о создания<br>закупка              | 27.06.2016                   |                                | Кто создали<br>Информация о создании<br>закупки          | Хомук Се<br>Муниципаль<br>администра<br>Телефон: 8- | аргей Иларионович<br>ное казённое учреждение п<br>ции городского округа город<br>1732227993; E-mail: zacupki@ | орода<br>Ворог<br>2emer Извещение мож                       | но публиковать то              | пько из состояни:<br>"Созлана" | я "Подготовлена к                      |           |
| Дата публикации<br>извещения                                 | 1 -                          |                                | Номер извещения                                          | не опред                                            | елен                                                                                                    |                                                             |                                |                                |                                        |           |
| Дата обновления<br>Дата обновления                           | 27.06.2016                   |                                | Кто редактировал<br>Информация о последнем<br>обновлении | Хомук Со<br>Муниципаль<br>администра                | ергей Иларионович<br>ное казённое учреждение п<br>ции городского округа город                                 | ородского округа город Ворон<br>Воронеж", Руководитеть учре | еж "Управление по де<br>ждения | пам гражданской обо            | роны и чрезвычайных                    | и ситуаци |

## Рис.8

После подготовки закупки к публикации, у пользователя доступны следующие действия (см. рис.9):

- Вернуть в работу;
- Печатать форму извещения;
- Опубликовать.

| <b>BEEE</b>                                                                                                    |                                       |                                 |                          |                                                          |                                                     |                                                                                                    |                                             | 27.06.2016                                           | 17:18 (+03:00)                                      | ) 225 Хомук                        | Сергей Иларионо     | вич Выйти   |
|----------------------------------------------------------------------------------------------------|---------------------------------------|---------------------------------|--------------------------|----------------------------------------------------------|-----------------------------------------------------|----------------------------------------------------------------------------------------------------|---------------------------------------------|------------------------------------------------------|-----------------------------------------------------|------------------------------------|---------------------|-------------|
| B                                                                                                    |                                       | Ж                               | у<br>админі              | правление муни<br>истрации городсі                       | ципальн<br>кого окр                                 | ных закупок<br>руга город Ве                                                                         | ороне                                       | ж                                                    |                                                     | Варонеж                            |                     |             |
| The second second secon | Інформация                            | Управление                      | закупками                | Участие в закупках                                       | ИМЦ                                                 | Справочники                                                                                          | Личн                                        | ый кабинет                                           | Шаблоны печ                                         | атных форм                         | Range -             |             |
| Главная 】 Упр                                                                                                    | равление зак                          | купками 】 З                     | Закупки                  |                                                          |                                                     |                                                                                                    |                                             |                                                      |                                                     |                                    |                     |             |
| Закупка                                                                                                    | : ЗЕП N                               | º1 TEC                          | Т                        |                                                          |                                                     |                                                                                                    |                                             |                                                      |                                                     |                                    |                     |             |
| Общая<br>информация                                                                                                    | Информация с<br>закупки               | опроцедуре                      | Требования<br>заказчика  | Объект<br>закупки                                        | Условия<br>контракта                                | Требовани<br>участника                                                                               | як<br>м                                     | Документь                                            | История<br>изменений                                | Журнал от<br>в закупке             | правок заданий      | на торги    |
| Статус закупки                                                                                                    | и Подготовле                          | на к <mark>пу</mark> бликац     | ли                       |                                                          |                                                     |                                                                                                    |                                             |                                                      |                                                     |                                    |                     |             |
| Способ определени:<br>поставщик<br>(подрядчика<br>исполнителя                                                                                                    | я <b>Закупка у е</b><br>а<br>а,<br>а) | динственного                    | поставщика (п            | о форме аукциона)                                        |                                                     |                                                                                                    |                                             |                                                      |                                                     |                                    |                     |             |
| Статус согласовани:<br>закупкі                                                                                                    | я Не определо<br>И                    | ено                             |                          |                                                          |                                                     |                                                                                                    |                                             |                                                      |                                                     |                                    |                     |             |
| Статус возврата<br>закупки                                                                                                    | а Не определо<br>И                    | ено                             |                          | Тип закупки                                              | п.4 часть                                           | 1 статья 93 по 4                                                                                     | 4-Φ3                                        |                                                      |                                                     |                                    |                     |             |
| Не подлежи<br>согласованию в ФС                                                                                                    | T 🖉                                   |                                 |                          |                                                          |                                                     |                                                                                                    |                                             |                                                      |                                                     |                                    |                     |             |
| Наименование объекта закупки                                                                                                    | е ЗЕП №1 ТЕС                          | т                               |                          |                                                          |                                                     |                                                                                                    |                                             | Действия                                             | а с закупи                                          | юй                                 |                     | ×           |
| Сумма закупки                                                                                                    | и 50 000.00                           |                                 |                          | Системный номер                                          | 1931458                                             |                                                                                                    |                                             |                                                      |                                                     |                                    |                     |             |
| Дата создани:<br>Информация о создани:<br>закупк                                                                                                    | я 27.06.2016<br>и<br>и                |                                 |                          | Кто создал<br>Информация о создании<br>закупки           | Хомук Се<br>Муниципаль<br>администра<br>Телефон: 84 | ергей Иларионови<br>ное казённое учреждень<br>ции городского округа гор<br>1732227993; E-mail: zacuj | ч<br>ле городско<br>род Вороне<br>pki@emerc | <ul> <li>Статус заку</li> <li>нет прав на</li> </ul> | к публикации<br>пки должен быть<br>действие (только | в состоянии "Соз<br>чтение данных) | дана"               |             |
| Дата публикации                                                                                                    | и -                                   |                                 |                          | Номер извещения                                          | не опред                                            | елен                                                                                                 |                                             | Вернуть в раб                                        | іоту                                                |                                    |                     |             |
| Дата обновлени:<br>Дата обновлени                                                                                                    | я <b>27.06.2016</b>                   |                                 |                          | Кто редактировал<br>Информация о последнем<br>обновлении | Хомук Се<br>Муниципаль<br>администра                | ргей Иларионови<br>ное казённое учреждени<br>ции городского округа гор                               | ч<br>ие городско<br>род Вороне              | Печатать фор<br>Опубликовать                         | му извещения                                        |                                    |                     |             |
| Контактная инф                                                                                                    | ормация                               |                                 |                          |                                                          | Телефон: 84                                         | 1732227993; E-mail: zacu                                                                             | pki@emero                                   |                                                      |                                                     |                                    | •                   |             |
| Названи<br>организации                                                                                                    | е Муниципалы<br>И городского          | ьное казённое<br>округа город Е | учреждение го<br>оронеж" | ородского округа город                                   | Воронеж "У                                          | /правление по дел                                                                                    | пам граж                                    | данской оборо                                        | ны и чрезвыча                                       | йным ситуация                      | и администрации     |             |
| Пантарий алеа                                                                                                    |                                       | •···· ·                         | 4010                     | Азрас                                                    | D                                                   |                                                                                                    | 4010 0                                      |                                                      |                                                     | A TOUGH                            | ействия над закупко | ой Отмена   |
|                                                                                                    |                                       |                                 |                          |                                                          |                                                     |                                                                                                    |                                             |                                                      |                                                     |                                    |                     | © 2012-2016 |

#### Рис.9

После нажатие на кнопку «Опубликовать» необходимо подписать форму извещения своей ЭЦП (см. рис.10)

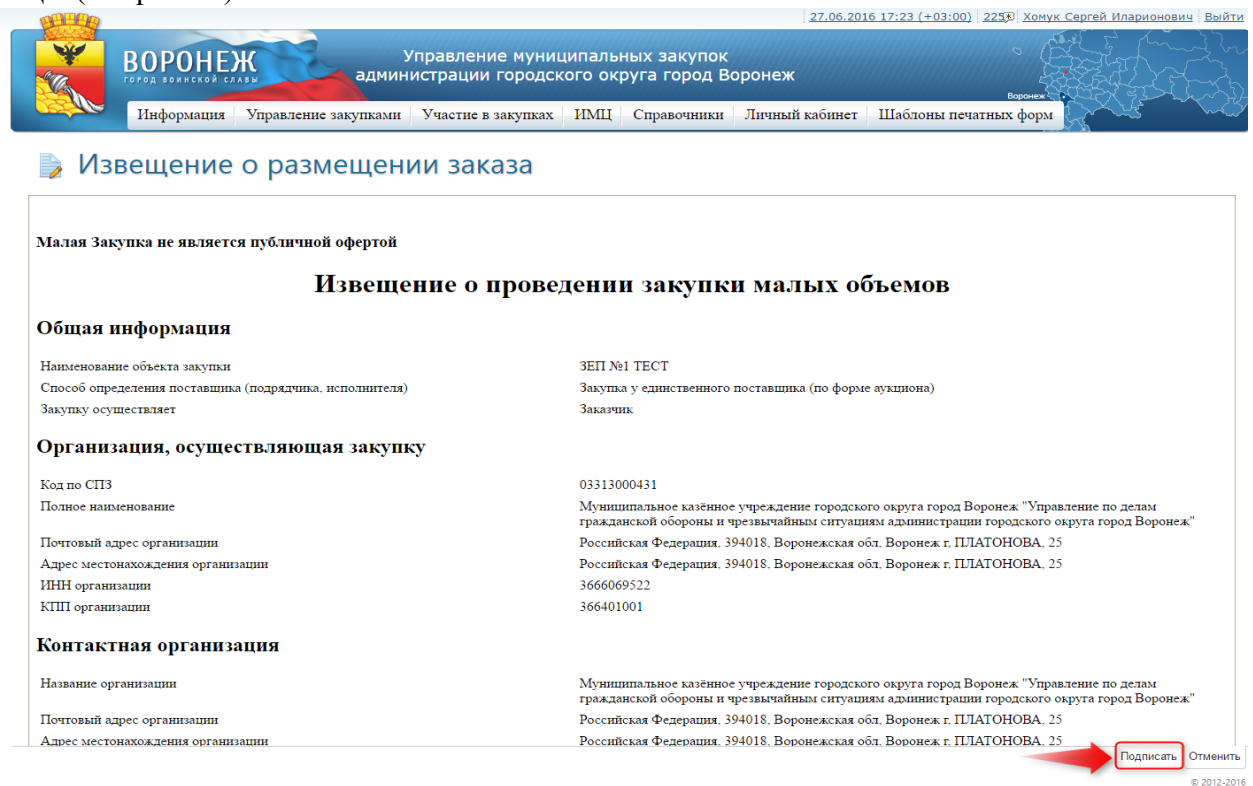

## Рис.10

После публикации закупки, закупка переходит в статус опубликована. После подачи заявок для участия в закупках от поставщиков, заявки будут отображаться на вкладке «Заявки» (см. рис.11)

| REER                |                               |           |                                                                                   |                     |                                 |                          |                               |                          | 27.06.201                    | 5 17:33 (+03:00)            | <u>228</u> Хомук С    | ергей Илари | онович Выйти       |
|---------------------|-------------------------------|-----------|-----------------------------------------------------------------------------------|---------------------|---------------------------------|--------------------------|-------------------------------|--------------------------|------------------------------|-----------------------------|-----------------------|-------------|--------------------|
|                     |                               | Ж         | Управление муниципальных закупок<br>администрации городского округа город Воронеж |                     |                                 |                          |                               |                          |                              |                             | Воронеж               |             |                    |
| Cost lle            | Информация                    | Управле   | ение закупками                                                                    | Участи              | ие в закупках                   | ИМЦ                      | Справочни                     | ики Личны                | й кабинет                    | Шаблоны печа                | тных форм             | grand.      | - ha               |
| Главная 🔪           | Управление за                 | акупками  | Закупки                                                                           |                     |                                 |                          |                               |                          |                              |                             |                       |             |                    |
| Закупи              | ка: ЗЕП М                     | Nº1 TE    | CT                                                                                |                     |                                 |                          |                               |                          |                              |                             |                       |             |                    |
| Общая<br>информация | Информация о<br>процедуре зак | упки      | Требования<br>заказчика                                                           | Объект<br>закупки   | Условия<br>контракта            | Треб<br>учас             | ования к<br>тникам            | Документы                | История<br>изменений         | Журнал отпр<br>торги в заку | авок заданий н<br>пке | а Заявки    | Протоколы          |
| E                   |                               |           |                                                                                   |                     |                                 |                          |                               |                          |                              |                             |                       |             |                    |
| Номер               | ИНН                           | кпп       | Организация                                                                       |                     | Юридический                     | адрес                    |                               |                          |                              |                             | Дата<br>регистра      | ции акти    | іческая дата<br>чи |
| E 11 Y              | TEL Y                         | TEL Y     | ল                                                                                 | IL Y                |                                 |                          |                               |                          |                              | : I                         | - 7 [                 | ± ▼         |                    |
| 1                   | 3663078960                    | 366301001 | 000 "Pecypc"                                                                      |                     | Российская фе<br>Ленинский, до  | едерация З<br>м 6, корпу | 894029, Ворон<br>ис 3, офис 1 | ежская област            | ь, город Вор                 | онеж, проспект              | 27.06.2               | 016 27.00   | 5.2016 17:32       |
| 1                   | 366500115920                  | 000000000 | ИНН 3665001159<br>000000000                                                       | 20 <mark>КПП</mark> | 394065, Россиі<br>Комарова, дом | йская Фед<br>8а, 32, ОІ  | ерация, Воро<br>КАТО: 204013  | нежская обл., 1<br>85000 | г. Ворон <mark>е</mark> ж, у | л. Космо <mark>навта</mark> | 27.06.2               | 016 27.00   | 5.2016 17:31       |
| Всего записе        | й: 2                          |           |                                                                                   |                     |                                 |                          |                               |                          |                              |                             |                       |             |                    |
|                     |                               |           |                                                                                   |                     |                                 |                          |                               |                          |                              |                             |                       |             |                    |

### Рис.11

На вкладке «Протоколы» после окончания торгов необходимо нажать на кнопку «Добавить протокол» (см. рис.12).

|                     |                                 |                            | Управле            | ние муниі               | ипальных заку                   | пок                    | 27.06.201            | <u>6 18:06 (+03:00)   228</u> Хомук С        | ергей Илари | онович Вый |
|---------------------|---------------------------------|----------------------------|--------------------|-------------------------|---------------------------------|------------------------|----------------------|----------------------------------------------|-------------|------------|
|                     | Информация                      | правление закупками        | истраци<br>Участие | и городск<br>в закупках | ого округа горс<br>ИМЦ Справочн | д Воронеж<br>ики Личны | й кабинет            | воронеж<br>Шаблоны печатных форм             |             | ÉÈ         |
| Главная 🔪           | Управление заку                 | упками 】 Закупки           |                    |                         |                                 |                        |                      | **************************************       | *1          |            |
| Закупк              | а: ЗЕП N <sup>g</sup>           | P1 TECT                    |                    |                         |                                 |                        |                      |                                              |             |            |
| Общая<br>информация | Информация о<br>процедуре закуп | Требования<br>ки заказчика | Объект<br>закупки  | Условия<br>контракта    | Требования к<br>участникам      | Документы              | История<br>изменений | Журнал отправок заданий н<br>торги в закупке | а<br>Заявки | Протоколы  |
|                     |                                 |                            |                    |                         |                                 |                        |                      |                                              |             |            |
| азвание прото       | кола                            | Номер протокола            |                    | Создано                 | Дата подписан                   | ия протокола           |                      | Дата публикации                              | 8           | Ітатус     |
|                     | l I                             | T                          | ≣ ≞ ▼              | 1日 1                    | il ▼                            |                        |                      | E L ▼                                        | 百三千         | Ŧ          |
|                     |                                 |                            |                    |                         | Нет данных                      |                        |                      |                                              |             |            |

| Протокол прове | дения малой закупки |   |   |
|----------------|---------------------|---|---|
|                |                     | ٠ |   |
|                |                     |   |   |
|                |                     |   | 8 |

Отмена © 2012-2016 В открывшейся форме «Новый документ «Протокол проведения малой закупки»» необходимо внести данные в поля, поля обязательные для заполнения отмечены символом \*. После внесения данных необходимо нажать кнопку «Сохранить» (см. рис.13).

| аление муниципальных закупок<br>ации городского округа город Воронеж<br>спис в закупках ИМЦ Справочники Личный кабин<br>ка №1931458 | ворожик<br>ет Шаблоны печатных форм                                                                                                    |                                                                                                    |
|----------------------------------------------------------------------------------------------------|----------------------------------------------------------------------------------------------------|----------------------------------------------------------------------------------------------------|
| ка №1931458                                                                                                    | паолоны нечатных форм                                                                                                    |                                                                                                    |
|                                                                                                    |                                                                                                    |                                                                                                    |
|                                                                                                    |                                                                                                    |                                                                                                    |
| закупки м= т                                                                                                    |                                                                                                    |                                                                                                    |
|                                                                                                    |                                                                                                    |                                                                                                    |
|                                                                                                    |                                                                                                    |                                                                                                    |
|                                                                                                    |                                                                                                    |                                                                                                    |
| купка у единственного поставщика (по форме аукциона)                                                                                |                                                                                                    |                                                                                                    |
| У "Управление по делам ГО ЧС г. Воронежа"                                                                                           |                                                                                                    |                                                                                                    |
| 06.2016                                                                                                    |                                                                                                    |                                                                                                    |
| □ Nº1 TECT                                                                                                    |                                                                                                    |                                                                                                    |
| 31458                                                                                                    |                                                                                                    |                                                                                                    |
|                                                                                                    |                                                                                                    |                                                                                                    |
| N №1 TECT                                                                                                    |                                                                                                    |                                                                                                    |
| 000.00                                                                                                    |                                                                                                    |                                                                                                    |
| тьдесят тысяч                                                                                                    |                                                                                                    |                                                                                                    |
| В - Российский рубль                                                                                                    |                                                                                                    |                                                                                                    |
| джетные средства городского округа город Воронеж                                                                                    |                                                                                                    |                                                                                                    |
|                                                                                                    |                                                                                                    |                                                                                                    |
|                                                                                                    |                                                                                                    |                                                                                                    |
|                                                                                                    |                                                                                                    |                                                                                                    |
| ие ИНН КПП Организация Юридический                                                                                                  | адрес                                                                                                    | Фактическая дата<br>подачи                                                                                                    |
| Y ELYELY ELY                                                                                                    |                                                                                                    | ELY ELY                                                                                                    |
| Сохран                                                                                                    | ить Сохранить и закрыть Удалить                                                                                                    | Подписать и утвердить Отмен                                                                                                    |
|                                                                                                    | акупки № 1<br>упка у единственного поставщика (по форме аукциона)<br>у "Управление по делам ГО ЧС г. Воронежа"<br>06.2016<br>1 №1 ТЕСТ<br>11458<br>1 №1 ТЕСТ<br>1000.00<br>1 №1 ТЕСТ<br>000.00<br>1 №2 ТЕСТ<br>000.00<br>1 №2 ТЕСТ<br>000.00<br>0 №2 ТЕС | акупки № 1<br>упка у единственного поставщика (по форме аукциона)<br>у "Управление по делам ГО ЧС г. Воронежа"<br>06.2016<br>1 №1 ТЕСТ<br>1458<br>1 №1 ТЕСТ<br>1000.00<br>ъдесят тысяч<br>В - Российский рубль<br>джетные средства городского округа город Воронеж<br>ие ИНН КПП Организация Юридический адрес<br>ТЕЕТ ТЕЕТ Сохранить и закрыть Удалить |

## Рис.13

После «Сохранения» протокола, необходимо провести оценку заявок и определить победителя. (см. рис.14)

!Победитель определяется автоматически по наименьшей цене (см. рис.15).

| Воронеж                                                                                     | Управл                 | тение муниц                        | ципальнь     | ых закупок                              |                                                               |                                                                        | Entrach                    |
|---------------------------------------------------------------------------------------------|------------------------|------------------------------------|--------------|-----------------------------------------|---------------------------------------------------------------|------------------------------------------------------------------------|----------------------------|
| информация Управление закупь                                                                | ами Участ              | ции городск<br>тие в закупках      | имц          | уга город во<br>Справочники             | личный кабинет                                                | Верения<br>Шаблоны печатных форм                                       |                            |
| Главная 🕽 Управление закупками 🕽 Закупки                                                    | 1 🕽 Закупка            | Nº1931458                          |              |                                         |                                                               |                                                                        |                            |
| Протокол проведения ма                                                                      | алой за                | акупки Г                           | Nº 1         |                                         |                                                               |                                                                        |                            |
| Основная информация Приложения к протоколу                                                  |                        |                                    |              |                                         |                                                               |                                                                        |                            |
|                                                                                             |                        |                                    |              |                                         |                                                               |                                                                        |                            |
| Общая информация о закупке                                                                  |                        |                                    |              |                                         |                                                               |                                                                        |                            |
| Название способа определения пост                                                           | гавщика Заку           | пка у единствени                   | ного постави | цика (по форме а                        | укциона)                                                      |                                                                        |                            |
| Название заказчиков                                                                         | закупки <b>мку</b>     | Управление по                      | делам ГО ЧС  | С г. Воронежа"                          |                                                               |                                                                        |                            |
| Дата публикации изв                                                                         | ещения 27.06           | .2016                              |              |                                         |                                                               |                                                                        |                            |
| Наименование объекта                                                                        | закупки ЗЕП I          | Nº1 TECT                           |              |                                         |                                                               |                                                                        |                            |
| Полный номер изв                                                                            | ещения 1931            | 458                                |              |                                         |                                                               |                                                                        |                            |
| Объект закупки                                                                              |                        |                                    |              |                                         |                                                               |                                                                        |                            |
| н                                                                                           | азвание ЗЕП I          | Nº1 TECT                           |              |                                         |                                                               |                                                                        |                            |
| Начальная (максимальна                                                                      | ая) цена <b>50 ос</b>  | 0.00                               |              |                                         |                                                               |                                                                        |                            |
| Начальная (максимальная) цена (пре                                                          | описью) пять;          | есят тысяч                         |              |                                         |                                                               |                                                                        |                            |
|                                                                                             | Валюта ВОВ             | <ul> <li>Российский руб</li> </ul> | бль          |                                         |                                                               |                                                                        |                            |
| Источник финансир                                                                           | оования Бюдж           | сетные средства                    | городского   | округа город Вор                        | онеж                                                          |                                                                        |                            |
| Информация о заявках участников                                                             |                        |                                    |              |                                         |                                                               |                                                                        |                            |
| -                                                                                           |                        |                                    |              |                                         |                                                               |                                                                        |                            |
| Номер Результаты оценки                                                                     | Ценовое<br>предложение | ИНН                                | КПП          | Организация                             | Юридический адрес                                             | c .                                                                    | Фактическая дата<br>подачи |
|                                                                                             | TE E Y                 |                                    | ≣ ≞ ▼        | TE E Y                                  |                                                               | (H) (H) (H) (H) (H) (H) (H) (H) (H) (H)                                |                            |
| <ol> <li>Ценовое предложение не подавалось<br/>либо оценка заявки не проводилась</li> </ol> | 49 000.00 ₽            | 3663078960                         | 366301001    | 000 "Pecypc"                            | Российская федерац<br>город Воронеж, про<br>офис 1            | ция 394029, Воронежская область,<br>оспект Ленинский, дом 6, корпус 3, | 27.06.2016 17:32           |
| <ol> <li>Ценовое предложение не подавалось<br/>либо оценка заявки не проводилась</li> </ol> | 49 500.00 ₽            | 366500115920                       | 00000000     | ИНН<br>366500115920<br>КПП<br>000000000 | 394065, Российская<br>Воронеж, ул. Космо<br>ОКАТО: 2040138500 | Федерация, Воронежская обл., г.<br>энавта Комарова, дом 8а, 32,<br>00  | 27.06.2016 17:31           |
| Всего записей: 2                                                                            |                        |                                    |              |                                         |                                                               |                                                                        |                            |
|                                                                                             |                        | r                                  | Троизвести о | ценку заявок                            |                                                               |                                                                        |                            |

| <b>MARCE</b> |                      |                        |                     |                       |                      |                     |                                | 27.06                                   | .2016 18:35 (+03:00) 228                             | Хомук Серг  | ей Иларионович Выйт        |
|--------------|----------------------|------------------------|---------------------|-----------------------|----------------------|---------------------|--------------------------------|-----------------------------------------|------------------------------------------------------|-------------|----------------------------|
|              |                      | НЕЖ                    | админ               | /правлени<br>истрации | е муниц<br>городск   | ципальн<br>кого окр | ых закупок<br>руга город В     | оронеж                                  |                                                      |             |                            |
| - Barres     | Информа              | ция Управл             | ение закупками      | Участие в             | акупках              | имц                 | Справочники                    | Личный кабин                            | ет Шаблоны печатных                                  | форм        | nits we                    |
| Главная 🕽    | Управлени            | е закупками            | Закупки 🔪           | Закупка №             | 1931458              |                     |                                |                                         |                                                      |             |                            |
| Протс        | кол пр               | оведен                 | ния малс            | ой заку               | пки Г                | Nº 1                |                                |                                         |                                                      |             |                            |
| Основная ин  |                      |                        | OTOKODY             |                       |                      |                     |                                |                                         |                                                      |             |                            |
|              |                      | protoscentron te rip   |                     |                       |                      |                     |                                |                                         |                                                      |             |                            |
| Общая инф    | ормация о з          | акупке                 |                     |                       |                      |                     |                                |                                         |                                                      |             |                            |
|              | Назван               | ие способа опре        | деления поставщик   | а Закупка у           | единственн           | ного постав         | зщика (по форме                | аукциона)                               |                                                      |             |                            |
|              |                      | Названи                | е заказчиков закупк | и МКУ "Упра           | вление по 🛛          | делам ГО Ч          | Сг. Воронежа"                  |                                         |                                                      |             |                            |
|              |                      | Дата пу                | бликации извещени   | a 27.06.201           | 6                    |                     |                                |                                         |                                                      |             |                            |
|              |                      | Наименов               | ание объекта закупк | и ЗЕП №1 ТЕ           | СТ                   |                     |                                |                                         |                                                      |             |                            |
|              |                      | Полн                   | ый номер извещени   | я <b>1931458</b>      |                      |                     |                                |                                         |                                                      |             |                            |
| Объект заку  | пки                  |                        |                     |                       |                      |                     |                                |                                         |                                                      |             |                            |
|              |                      |                        | Названи             | e 3E∏ Nº1 TE          | СТ                   |                     |                                |                                         |                                                      |             |                            |
|              |                      | Начальная              | (максимальная) цен  | a 50 000.00           |                      |                     |                                |                                         |                                                      |             |                            |
|              | Начал                | ьная (максималы        | ная) цена (прописью | ) пятьдесят           | тысяч                |                     |                                |                                         |                                                      |             |                            |
|              |                      |                        | Валют               | a RUB - Pocc          | ийский руб           | іль                 |                                |                                         |                                                      |             |                            |
|              |                      | Источ                  | ник финансировани   | я Бюджетны            | е средства           | городского          | о округа город Во              | ронеж                                   |                                                      |             |                            |
| Информаци    | я о заявках          | участников             |                     |                       |                      |                     |                                |                                         |                                                      |             |                            |
| F            |                      |                        |                     |                       |                      |                     |                                |                                         |                                                      |             |                            |
| Номер        | Результаты<br>оценки | Ценовое<br>предложение | ИНН                 | кпп                   | Организа             | ция                 | Юридический                    | і адрес                                 |                                                      |             | Фактическая дата<br>подачи |
| E 11 T       | ,                    | THE T                  |                     | E·L ▼                 |                      | 티는                  | Ŧ                              |                                         |                                                      | THE T       |                            |
| 1            | Победитель           | 49 000.00 ₽            | 3663078960          | 366301001             | OOO "Pec             | урс"                | Российская ф<br>проспект Лен   | едерация 394029<br>инский, дом 6, ко    | . Воронежская область, горо<br>рпус 3, офис 1        | од Воронеж, | 27.06.2016 17:32           |
| 1            | Второе<br>место      | 49 500.00 ₽            | 366500115920        | 000000000             | ИНН 3665<br>КПП 0000 | 500115920<br>000000 | ) 394065, Росс<br>Космонавта К | ийская Федерация<br>Сомарова, дом 8а, 3 | , Воронежская обл., г. Воро<br>2, ОКАТО: 20401385000 | неж, ул.    | 27.06.2016 17:31           |
| Всего запис  | ей: 2                |                        |                     |                       |                      |                     |                                |                                         |                                                      |             |                            |
|              |                      |                        |                     |                       |                      |                     |                                | Coxpa                                   | нить Сохранить и закрыть Уд                          | алить Подпи | сать и утвердить Отмена    |

<sup>© 2012-2016</sup> 

### Рис.15

Для переопределения победителя необходимо нажать на кнопку «Действие» напротив потенциального победителя » и определить победителя (см. рис. 16)

| Description         Description         Description         Description           Image: Section Section Sectin Sectin Section Section Se                                                                                                    | C C C C C C C C C C C C C C C C C C C |                              |                                          |                               | 01.08.20          | <u>16 11:54 (+03:00)</u> <u>513</u> Хомук ( | Сергей Иларионович Вы                                                                                           |
|----------------------------------------------------------------------------------------------------|---------------------------------------|------------------------------|------------------------------------------|-------------------------------|-------------------|---------------------------------------------|----------------------------------------------------------------------------------------------------|
| Пиформация         Управление закупкани         Участие в закупках         ПМЦ         Справочница         Личный кабинет         Шаблоны печатиках форм           Главная         Управление закупкани         Закупка № 2015794         Закупка у единственного поставщика (по форме аукциона)         № 1           Основная информация         Приложения к протоколу         Пакание закупке         Закупка у единственного поставщика (по форме аукциона)         № 1           Общая информация         Приложения к протоколу         Закупка у единственного поставщика (по форме аукциона)            Изавание закупке         Название способа определения поставщика         Закупка у единственного поставщика (по форме аукциона)            Название способа определения поставщика         Закупка у единственного поставщика (по форме аукциона)             Название способа определения поставщика         Закупка у единственного поставщика (по форме аукциона)             Название способа определения поставщика         31001               Полный номер извецения         2015794 <td< th=""><th>ВОРОНЕЖ</th><th>Упран<br/>администр</th><th>зление муниципалы<br/>ации городского окр</th><th>ных закупок<br/>руга город Вор</th><th>оонеж</th><th>Воронех</th><th></th></td<>                                                                                                    | ВОРОНЕЖ                               | Упран<br>администр           | зление муниципалы<br>ации городского окр | ных закупок<br>руга город Вор | оонеж             | Воронех                                     |                                                                                                    |
| Главная у управление закупкан у закупка у закупка №2015794<br>Закупка у единственного поставщика (по форме аукциона) № 1<br>очоеная информация приложения к протоколу<br>Общая информация о закупке<br>Название способа определения поставщика закупки у единственного поставщика (по форме аукциона)<br>Название способа определения поставщика закупки и МУ "управление по делам ГО ЧС г. Воронека"<br>Дата публикации извещения 01.08.2016<br>Название объекта закупки И МУ "управление по делам ГО ЧС г. Воронека"<br>Дата публикации извещения 01.08.2016<br>Название объекта закупки и 10.00.00<br>Полный номер извещения (цена 10 000.00<br>Начальная (массимальная) цена 10 000.00<br>Начальная (массимальная) цена 10 000.00<br>Начальная (массимальная) цена (протисько) десять тысяч<br>Валюта RUB - Российский рубль<br>Информация о заявках участников<br>бомер Результать оценки Ценовое предложение ИНН КПП Организация Юридический адрес<br>Фастический адрес 10 000.00<br>Валюта RUB - Российский рубль<br>Сомер Результать оценки Ценовое предложение ИНН КПП Организация Юридический адрес<br>Фастический адрес 10 00.00 0<br>Валюта SSSSSSSSSSSSSSSSSSSSSSSSSSSSSSSSSSSS                                                                                                    | Информация Уп                         | равление закупками Уча       | стие в закупках ИМЦ                      | Справочники .                 | Іичный кабинет    | Шаблоны печатных форм                       | the second second second second second second second second second second second second second second second se |
| Закупка у единственного поставщика (по форме аукциона) № 1           Основная информация         Триложения к протоколу           Общая информация         Закупка у единственного поставщика (по форме аукциона)           Название способа определения поставщика         Закупка у единственного поставщика (по форме аукциона)           Название способа определения поставщика         Закупка у единственного поставщика (по форме аукциона)           Название способа определения поставщика         Закупка у единственного поставщика (по форме аукциона)           Название способа определения поставщика         МКУ "Управление по делан ГО ЧС г. Воронежа"           Дата публикации извещения         01.08.2016           Наикенование объекта закупки         MS № 0101           Полный номер извещения         20 000.00           Начальная (изкличальная) цена         10 000.00           Начальная (изкличальная) цена         10 000.00           Информация о заявках участников         Бакупка средства городского округа город Воронек           Информация о заявках участников         Бакупка у в субликация           Inofegurence         9 800.00 P           9 800.00 P         5555555555           2 Вторее несто         9 00.00 P           2 Вторее несто         9 00.00 P           2 Вторее несто         9 00.00 P           2 Вторее несто         9 00.00 P<                                                                                                    | Главная 🕽 Управление закупк           | ами 🔰 Закупки 🏅 Заку         | пка №2015794                             |                               |                   |                                             |                                                                                                    |
| Основная информация         Триложения к протоколу           Общая информация о закупке         Название способа определения поставщика         Закупка у единственного поставщика (по форме аукциона)           Название способа определения поставщика         Закупка у единственного поставщика (по форме аукциона)           Название способа определения поставщика         Закупка у единственного поставщика (по форме аукциона)           Название способа определения поставщика         Закупка у единственного поставщика (по форме аукциона)           Название способа определения поставщика         Закупка W1 У "Управление по делан ГО ЧС Г. Воронека"           Полный номер извещения         2015/94           Объект закупки         Название макрикомо собъета закупка у единственного округа пород Воронека           Название         M3 № 0101           Название         Валота RUB - Российский рубль           Источник финансирования         Биджетные средства городского округа город Воронека           Информация о заявках участников         Биджетные средства городского округа город Воронека           Информация о заявках участников         Биджетные средства городского округа город Воронека           В Та тобедитель         9 800.00 P           2         Тороре место         9 900.00 P           2         В вороненсто         9 900.00 P           2         В тороре место        9 900.00 P        77                                                                                                    | Закупка у единст                      | венного поста                | авщика (по ф                             | орме аук                      | циона) N          | ₽ 1                                         |                                                                                                    |
| Общая информация о закупке<br>Название способа определения поставщика<br>Название способа определения поставщика<br>Название заказчиков закупки<br>Дата публикации извещения<br>Дата публикации извещения<br>Дата публикации извещения<br>Объект закупки<br>Название<br>Название МЗ № 0101<br>Полный нокер извещения<br>2015794<br>Объект закупки<br>Название МЗ № 0101<br>Название МЗ № 0101<br>Название МЗ № 0101<br>Действия над заявкой № 2 участника<br>"dsdsdsdsdsd"<br>Определить победителем<br>Источник финансирования<br>Источник финансирования<br>Источник финансирования<br>КПП Организация<br>Моридический адрес<br>Фактическай<br>Сомер<br>Результаты оценки<br>Ценовое предложение<br>ИНН КПП Организация<br>Моридический адрес<br>Фактическай<br>Сомер<br>Результаты оценки<br>Ценовое предложение<br>ИНН КПП Организация<br>Моридический адрес<br>Фактическай<br>Сомер<br>Результаты оценки<br>Ценовое предложение<br>ИНН КПП Организация<br>Моридический адрес<br>Фактическай<br>Сомер<br>Результаты оценки<br>Ценовое предложение<br>ИНН КПП Организация<br>Моридический адрес<br>Фактическай<br>Сомер<br>Результаты оценки<br>Ценовое предложение<br>ИНН КПП Организация<br>Моридический адрес<br>Фактическай<br>Сомер<br>Результаты оценки<br>Ценовое предложение<br>ИНН КПП Организация<br>Моридический адрес<br>Фактическай<br>Сомер<br>Результаты оценки<br>Сомер<br>Результаты оценки<br>Валога<br>Сомер<br>Результаты оценки<br>Сомер<br>Результаты оценки<br>Сомер<br>Результаты оценки<br>Сомер<br>Результаты оценки<br>Сомер<br>Результаты оценки<br>Сомер<br>Результаты оценки<br>Сомер<br>Результаты оценки<br>Сомер<br>Результаты оценки<br>Сомер<br>Результаты оценки<br>Сомер<br>Результаты оценки<br>Сомер<br>Сомер | Основная информация Приложения        | а к протоколу                |                                          |                               |                   |                                             |                                                                                                    |
| Общая информация о закупке         Закупка у единственного поставщика (по форме аукциона)           Название способа определения поставщика         Закупка у единственного поставщика (по форме аукциона)           Название заказчиков закупки         MKV "Управление по делам ГО ЧС г. Воронежа"           Дата публикации извещения         01.08.2016           Наименование объекта закупки         M3 № 0101           Полный номер извещения         2015794           Объект закупки         Название (полный номер извещения           Начальная (максимальная) цена         000.00           Начальная (максимальная) цена         000.00           Начальная (максимальная) цена         000.00           Кв. Российский рубль         Определить победитель           Кв. Российский рубль         Определить победитель           Кнорормация о заявках участников         КПП           Определить сценки         Ценовое предложение           ИНН         КПП         Организация         Юридический адрес         Подачи           Омер         Результаты сценки         Ценовое предложение         ИНН         КПП         Организация         Юридический адрес         Подачи           1         Победитель         9 800.00 P         5555555555         PPP         01.08.2016           2         В торое несто                                                                                                    |                                       |                              |                                          |                               |                   |                                             |                                                                                                    |
| Название способа определения поставщика         Закупка у единственного поставщика (по форме аукциона)           Название способа определения поставщика         МКУ "Управление по делам ГО ЧС г. Воронежа"           Дата публикации извещения         01.08.2016           Наименование объекта закупки         MS № 0101           Полный номер извещения         2015794           Объект закупки         M3 № 0101           Полный номер извещения         2015794           Объект закупки         M3 № 0101           Начальная (максимальная) цена         10 000.00           Начальная (максимальная) цена         10 000.00           Валюта         RUB - Российский рубль           Информация О заявках участников         Бюджетные средства городского округа город Воронех           Информация О заявках участников         Бюджетные средства городского округа город Воронех           Информация О заявках участников         Бюджетные средства городского округа город Воронех           Информация О заявках участников         Бюджетные средства городского округа город Воронех           1         Победитель         9 800.00 P           2         Второе место         9 990.00 P           2         Второе место         9 990.00 P           2         Второе место         9 990.00 P           2         Второе место <td>Общая информация о закупке</td> <td></td> <td></td> <td></td> <td></td> <td></td> <td></td>                                                                                                    | Общая информация о закупке            |                              |                                          |                               |                   |                                             |                                                                                                    |
| Название заказчиков закупки       МКУ "Управление по делан ГО ЧС г. Воронежа"         Дата публикации извещения       01.08.2016         Наименование объекта закупки       M3 № 0101         Полный номер извещения       2015794         Объект закупки       Название         Название       M3 № 0101         Полный номер извещения       2015794         Объект закупки       Название         Название       M3 № 0101         Название       Действия над заявкой № 2 участника         Начальная (максимальная) цена       10 000.00         Начальная (максимальная) цена (прописью)       деять тысяч         Валюта       RUB - Российский рубль         Источник финансирования       Бюджетные средства городского округа город Воронеж         Информация О заявках участников       Бюджетные средства городского округа город Воронеж         Фактическая       Грезультаты оценки       Ценовое предложение       ИНН       КПП       Организация       Юридический адрес       Полачи         Эмеер       Результаты оценки       Ценовое предложение       ИНН       КПП       Организация       Юридический адрес       Подачи         1       Победитель       9 800.00 Р       555555555       55555555       РРР       01.08.2016         2                                                                                                    | Название способа                      | а определения поставщика Зан |                                          | вщика (по форме ау            | кциона)           |                                             |                                                                                                    |
| Дата публикации извещения       01.08.2016         Наименование объекта закупки       M3 № 0101         Полный номер извещения       2015794         Объект закупки       Действия над заявкой № 2 участника         Начальная (максимальная) цена       10 000.00         Начальная (максимальная) цена (прописью)       деять тысяч         Валюта       RUB - Российский рубль         Источник финансирования       Бюдкетные средства городского округа город Воронех         Информация О заявках участников       Бюдкетные средства городского округа город Воронех         Победитель       9 800.00 Р         Уверультаты оценки       Ценовое предложение       ИНН       КПП       Организация       Юридический адрес       Фактическай подачи         Таларов несто       9 800.00 Р       555555555       55555555       РРР       01.08.2016         Всего записей: 2       Поризаети оценки завех       Опедети завех       Опедети завех                                                                                                    | На                                    | звание заказчиков закупки МК | У "Управление по делам ГО ч              | IC г. Воронежа"               |                   |                                             |                                                                                                    |
| Наименование объекта закупки       M3 № 0101         Полный номер извещения       2015794         Объект закупки       Название         Максимальная) цена       10 000.00         Начальная (максимальная) цена       10 000.00         Начальная (максимальная) цена       10 000.00         Валога       RUB - Российский рубль         Источник финансирования       Бюджетные средства городского округа город Воронеж         Информация О заявках участников       Организация         Оредолять оценки       Ценовое предложение         VI-П       E         Тобедитель       9 800.00 P         555555555       PPP         0 1.08.2015         Bero записей: 2       Понзаети оценки заверк                                                                                                    | Да                                    | ата публикации извещения 01  | .08.2016                                 |                               |                   |                                             |                                                                                                    |
| Полный номер извещения       2015794         Объект закупки       Название       M3 № 0101         Начальная (максимальная) цена       10 000.00       "dsdsddsddsd"         Начальная (максимальная) цена (прописью)       десять тысяч       "megenить победителем"         Валюта       RUB - Российский рубль       megenить победителем         Источник финансирования       Бюджетные средства городского округа город Воронеж       megenuts победителем         Информация О заявках участников       КПП       Организация       Юридический адрес       modaruu         Валюта       1       Победитель       9 800.00 Р       555555555       PPP       01.08.2016         Валюта       1       Победитель       9 800.00 Р       777777777       77777777       opranusaция       Юридический адрес       Фактическай подачи         Валюта       9 800.00 Р       555555555       PPP       01.08.2016       10.08.2016         Валюта       9 900.00 Р       7777777777       77777777       sdsdsdsds       01.08.2016                                                                                                    | Наим                                  | енование объекта закупки МЗ  | Nº 0101                                  |                               |                   |                                             |                                                                                                    |
| Объект закупки<br>Начальная (максимальная) цена (прописью) десять тысяч<br>Валота RUB - Российский рубль<br>Источник финансирования<br>Источник финансирования<br>Воджетные средства городского округа город Воронеж<br>Информация О заявках участников<br>Фактумессия<br>Победитель<br>9 800.00 Р<br>10 10 2555555555<br>PPP<br>01.06.2010<br>2 Второе место<br>9 900.00 Р<br>777777777777777777777777777777777777                                                                                                    |                                       | Полный номер извещения 20    | 15794                                    |                               |                   |                                             |                                                                                                    |
| Название         МЗ № 0101         Действия над заявкой № 2 участника           Начальная (максимальная) цена (прописью)         деять тысяч         "dsdsdsdsdsd"           Валота         RUB - Российский рубль         Определить победителем         Определить победителем           Источник финансирования         Бюджетные средства городского округа город Воронеж         Определить победителем         Фактическай адрес           Информация         Заявках участников         Бюджетные средства городского округа город Воронеж         Фактическай адрес           Информация         Заявках участников         Бюджетные средства городского округа город Воронеж         Фактическай адрес           Победитель         9 800.00 P         555555555         РРР         01.08.2016           2         Второе место         9 900.00 P         777777777         77777777           Всего записей: 2         Понзаети оцених зазерх         Определить зазерх                                                                                                    | Объект закупки                        |                              |                                          |                               |                   |                                             |                                                                                                    |
| Начальная (максимальная) цена (прописью)     деять тысяч       Валюта     RUB - Российский рубль       Источник финансирования     Бюджетные средства городского округа город Воронеж       Информация     Озаявках участников       Валюта     Бюджетные средства городского округа город Воронеж       Пачальная (ценки     Ценовое предложение     ИНН       КПП     Организация     Юридический адрес       Фактическая     Одачи       1     Победитель     9 800.00 Р       2     Второе несто     9 900.00 Р       7777777777     777777777       всего записей: 2                                                                                                    |                                       | Название МЗ                  | Nº 0101                                  |                               | — <u>Д</u> ействи | я над заявкой № 2                           | участника                                                                                                    |
| Начальная (максимальная) цена (прописью) десять тысяч       Определить победителем         Валота       RUB - Российский рубль         Источник финансирования       Бюджетные средства городского округа город Воронеж         1нформация о заявках участников       Фактическая подачи         1нформация о заявках участников       Валота в Оридический адрес       Фактическая подачи         1 Победитель       9 800.00 Р       555555555       55555555       РР       01.08.2016         2 Второе место       9 900.00 Р       7777777777       777777777       sdsdsds       01.08.2016         Всего записей: 2       Поцизаети оцении заверк       Поцизаети оцении заверк       Поцизаети оцении заверк       Поценки заверк                                                                                                    | Нача.                                 | льная (максимальная) цена 10 | 000.00                                   |                               | "dsdsdsd          | dsdsd"                                      |                                                                                                    |
| Валюта<br>Источник финансирования         КОВ - Российский рубль         Опедения в пооедителняя         Опедения в пооедителняя           Информация о заявках участников         Бюджетные средства городского округа город Воронеж         Фактическая<br>подачи           Омеер         Результаты оценки         Ценовое предложение         ИНН         КПП         Организация         Юридический адрес         Фактическая<br>подачи           Т         Т <td< td=""><td>Начальная (макси</td><td>мальная) цена (прописью) дея</td><td>сять тысяч</td><td></td><td>OTRADOUT</td><td>noño nuto nou</td><td></td></td<>                                                                                                    | Начальная (макси                      | мальная) цена (прописью) дея | сять тысяч                               |                               | OTRADOUT          | noño nuto nou                               |                                                                                                    |
| Источник финансирования Бюджетные средства городского округа город Воронеж<br>Информация О Заявках участников<br>омер Результаты оценки Ценовое предложение ИНН КЛП Организация Юридический адрес<br>Та победитель 9 600.00 Р 555555555 5555555 PPP 01.08.2016<br>2 Второе место 9 900.00 Р 7777777777 77777777 sdsdsdsds 01.08.2016<br>Всего записей: 2                                                                                                    |                                       | Валюта RU                    | В - Российский рубль                     |                               | Определить        | поседителем                                 |                                                                                                    |
| Информация о заявках участников<br>омер Результаты оценки Ценовое предложение ИНН КПП Организация Юридический адрес Фактическая<br>Победитель 9 800.00 Р 5555555555 5555555 PPP 01.08.2016<br>2 Второе место 9 900.00 Р 7777777777 77777777 sdsdsdsds 01.08.2016<br>Всего записей: 2                                                                                                    |                                       | Источник финансирования Бю   | джетные средства городског               | о округа город Воро           | неж               |                                             |                                                                                                    |
| омер Результаты оценки Ценовое предложение ИНН КПП Организация Юридический адрес подачи<br>Т 1 Победитель 9 800.00 Р 5555555555 55555555 PPP 01.08.2016<br>2 Второе место 9 900.00 Р 7777777777 77777777 sdsdsdsds 01.08.2016<br>Всего записей: 2                                                                                                    |                                       |                              |                                          |                               |                   |                                             |                                                                                                    |
| Омер         Результаты оценки         Ценовое предложение         ИН         КПП         Организация         Юридический адрес         Фактическая<br>подачи           II         I         Победитель         9 800.00 P         555555555         55555555         PP         01.08.2016           2         Второе место         9 900.00 P         777777777         77777777         sdsdsdsd         01.08.2016           Всего записей: 2         Поризвести оценки завеок         1         Поризвести оценки завеок         1                                                                                                    | пнформация о заявках участник         | 08                           |                                          |                               |                   |                                             |                                                                                                    |
| Омер         Результаты оценки         Ценовое предложение         ИНН         КПП         Организация         Юридический адрес         подачи           I         Т         Image: Image: Imag                                                                                                    |                                       |                              |                                          |                               |                   |                                             |                                                                                                    |
| Image: T         Image: T                                                                                                    | омер Результаты оценки                | Ценовое предложение          | ИНН                                      | кпп                           | Организация       | Юридический адрес                           | подачи                                                                                                    |
| 2. Второе место         9.900.00 Р         777777777         77777777         sdsdsdsds         01.08.2010           Всего записей: 2         Поризвести оцених: заверх         1000000000000000000000000000000000000                                                                                                    | I Победитель                          | 9 800.00 ₽                   | 555555555555555555555555555555555555555  | 555555555                     | PPP               | . 7 [5' 5.                                  | 01.08.2016 11:40                                                                                                |
| Всего записей: 2                                                                                                    | 2 Второе место                        | 9 900.00 ₽                   | 777777777777                             | 777777777                     | sdsdsdsds         |                                             | 01.08.2016 11:42                                                                                                |
|                                                                                                    | Всего записей: 2                      |                              |                                          |                               |                   |                                             |                                                                                                    |
| проподести оценку залвок                                                                                                    |                                       |                              | Произвести                               | оценку заявок                 |                   |                                             |                                                                                                    |
| Сохранить и сохранить и сохранить и закрыть Удалить Подписать и утверді                                                                                                    |                                       |                              |                                          |                               | Сохранить         | Сохранить и закрыть Удалить По              | дписать и утвердить Отме                                                                                        |

Далее необходимо указать «Обоснование определения поставщика победителем» и нажать кнопку «Выбрать» (см. рис. 17)

| 01.08.2016 12:29 (+03:00) 5150 X014K Cent                                                               | X                                   |
|----------------------------------------------------------------------------------------------------|-------------------------------------|
| Управление муниципальных закупок администрации городского округа город Воронеж                          | Выбор поставщика "Спорт Победителем |
| Информация Управление закупками Участие в закупках ИМЦ Справочники Личный кабинет Шаблоны печатных форм | определения поставщика победителем  |
| Главная ) Управление закупками ) Закупка №2015794                                                       | поредителем                         |
| Закупка у единственного поставщика (по форме аукциона) № 1                                              | Выбрать Отмена                      |
| Основная информация Приложения к протоколу                                                              |                                     |
|                                                                                                    |                                     |
| Общая информация о закупке                                                                              |                                     |
| Название способа определения поставщика Закупка у единственного поставщика (по форме аукциона)          |                                     |
| Название заказчиков закупки МКУ "Управление по делам ГО ЧС г. Воронежа"                                 |                                     |
| Дата публикации извещения 01.08.2016                                                                    |                                     |
| Наименование объекта закупки МЗ № 0101                                                                  |                                     |
| Полный номер извещения 2015794                                                                          |                                     |
| Объект закупки                                                                                          |                                     |
| Название M3 № 0101                                                                                      |                                     |
| Начальная (максимальная) цена 10 000.00                                                                 |                                     |
| Начальная (максимальная) цена (прописью) десять тысяч                                                   |                                     |
| Валюта RUB - Российский рубль                                                                           |                                     |
| Источных финансирования Бюджетные средства городского округа город Воронеж                              |                                     |
| Информация о заявках участников                                                                         |                                     |
| -                                                                                                    |                                     |
| Номер Результаты оценки Ценовое предложение ИНН КПП Организация Юридический адрес                       |                                     |
| BRY BLY BLY BLY BLY                                                                                     |                                     |
| 1 ПОбедитель 9 800,00 P 5555555555 55555 PPP                                                            |                                     |
| 2 Brope Hecro 9 900.00 P 777771/11/1 71/11/11 Sdsdsdsds                                                 |                                     |
| Осего записеи, 2                                                                                        |                                     |
| Сохранить Сохранить и закрыть Удалить Подпи                                                             |                                     |

## Рис.17

После определения победителя протокол необходимо подписать и утвердить по средствам ЭЦП (см. рис. 18-19)

| 00-00        |                      |                        |                     |                               |                                  |                                 | 27.06.20                                      | 016 18:38 (+03:00)                         | 228 Хомук Сер    | гей Иларионович Вый        |
|--------------|----------------------|------------------------|---------------------|-------------------------------|----------------------------------|---------------------------------|-----------------------------------------------|--------------------------------------------|------------------|----------------------------|
|              |                      | НЕЖ                    | админ               | /правлени<br>истрации         | іе муниципаль<br>городского ок   | ных закупок<br>руга город В     | оронеж                                        |                                            | Варонеж          |                            |
|              | Информал             | ция Управле            | ение закупками      | Участие в                     | закупках ИМЦ                     | Справочники                     | Личный кабинет                                | Шаблоны печати                             | ных форм         |                            |
| Главная 🕽    | Управлени            | е закупками            | > Закупки >         | Закупка №                     | 1931458                          |                                 |                                               |                                            |                  |                            |
| Προτο        | кол пр               | оведен                 | ния мало            | ой заку                       | и<br>пки № 1                     |                                 |                                               |                                            |                  |                            |
| Основная инс | ормация Пр           | иложения к пр          | οτοκοπν             | ,                             |                                  |                                 |                                               |                                            |                  |                            |
|              |                      |                        |                     |                               |                                  |                                 |                                               |                                            |                  |                            |
| Общая инфо   | рмация о з           | акупке                 |                     |                               |                                  |                                 |                                               |                                            |                  |                            |
|              | Назван               | ие способа опре        | еделения поставщия  | а Закупка у                   | единственного поста              | авщика (по форме                | аукциона)                                     |                                            |                  |                            |
|              |                      | Названи                | е заказчиков закупк | и МКУ "Упра                   | вление по делам ГО               | ЧС г. Воронежа"                 |                                               |                                            |                  |                            |
|              |                      | Дата пу                | бликации извещени   | IR 27.06.201                  | 6                                |                                 |                                               |                                            |                  |                            |
|              |                      | Наименова              | ание объекта закупк | и ЗЕП №1 Т                    | ECT                              |                                 |                                               |                                            |                  |                            |
|              |                      | Полны                  | ый номер извещени   | 1931458                       |                                  |                                 |                                               |                                            |                  |                            |
| Объект заку  | тки                  |                        |                     |                               |                                  |                                 |                                               |                                            |                  |                            |
|              |                      |                        | Названи             | e 3E∏ №1 T                    | ECT                              |                                 |                                               |                                            |                  |                            |
|              |                      | Начальная              | (максимальная) цен  | a 50 000.00                   |                                  |                                 |                                               |                                            |                  |                            |
|              | Началь               | ная (максималы         | ная) цена (прописья | <ul> <li>пятьдесят</li> </ul> | тысяч                            |                                 |                                               |                                            |                  |                            |
|              |                      |                        | Валют               | RUB - Pocc                    | ийский рубль                     |                                 |                                               |                                            |                  |                            |
|              |                      | Источ                  | ник финансировани   | я Бюджетны                    | е средства городско              | го округа город Во              | ронеж                                         |                                            |                  |                            |
| Информаци    | ю заявках у          | /частников             |                     |                               |                                  |                                 |                                               |                                            |                  |                            |
| -            |                      |                        |                     |                               |                                  |                                 |                                               |                                            |                  |                            |
| E .          |                      |                        |                     |                               |                                  |                                 |                                               |                                            |                  |                            |
| Номер        | Результаты<br>оценки | Ценовое<br>предложение | ИНН                 | КПП                           | Организация                      | Юридическиі                     | й адрес                                       |                                            |                  | Фактическая дата<br>подачи |
| 〒1三 ▼        |                      | TE: E T                | r = = ▼             | TER E T                       | TE: L                            | T                               |                                               |                                            | TE: E            | ▼ ⊒ ∃                      |
| 1            | Победитель           | 49 000.00 ₽            | 3663078960          | 366301001                     | OOO "Pecypc"                     | Российская ф<br>проспект Лен    | редерация 394029, Во<br>нинский, дом 6, корпу | оронежская область, і<br>/с 3, офис 1      | город Воронеж,   | 27.06.2016 17:32           |
| 1            | Второе<br>место      | 49 500.00 ₽            | 366500115920        | 000000000                     | ИНН 36650011592<br>КПП 000000000 | 20 394065, Росс<br>Космонавта н | сийская Федерация, В<br>(омарова, дом 8а, 32, | оронежская обл., г. В<br>ОКАТО: 2040138500 | юронеж, ул.<br>Ю | 27.06.2016 17:31           |
| Всего записе | й: 2                 |                        |                     |                               |                                  |                                 |                                               | 1                                          |                  |                            |
|              |                      |                        |                     |                               |                                  |                                 | Сохранит                                      | ъ Сохранить и закрыть                      | Удалить Подпи    | сать и утвердить Отмена    |
|              |                      |                        |                     |                               |                                  |                                 |                                               |                                            |                  | @ 2012.3                   |

|      | ВОРОНЕЖ                                                         | адм              | Управление му<br>инистрации горо            | униципаль<br>одского ок          | ных закупок<br>руга город В                | оронеж                                                         | Bonnara                                                                          |                                                                                                    |  |  |
|------|-----------------------------------------------------------------|------------------|---------------------------------------------|----------------------------------|--------------------------------------------|----------------------------------------------------------------|----------------------------------------------------------------------------------|----------------------------------------------------------------------------------------------------|--|--|
| 22   | Информация Упра                                                 | вление закупка:  | ии Участие в закуп                          | ках ИМЦ                          | Справочники                                | Личный каби                                                    | нет Шаблоны печатных форм                                                        | Contraction of the second second second second second second second second second second second second second s |  |  |
| 1    | Протокол пров                                                   | ведения          | малой зак                                   | упки                             |                                            |                                                                |                                                                                  |                                                                                                    |  |  |
| ала  | и Закупка не является публичной о                               | фертой           |                                             |                                  |                                            |                                                                |                                                                                  |                                                                                                    |  |  |
|      |                                                                 |                  | Пр                                          | отокол №                         | 2 1 от 27.06.2                             | 016                                                            |                                                                                  |                                                                                                    |  |  |
| н    | омер, форма и наименование торі                                 | ов               |                                             |                                  | Закупка у едино                            | твенного постави                                               | цика (по форме аукциона) № 19314:                                                | 58 3E∏ №1 TECT                                                                                                  |  |  |
| 3    | аказчик                                                         |                  |                                             |                                  | Муниципально<br>гражданской об<br>Воронеж" | е казённое учреж,<br>ороны и чрезвыч                           | дение городского округа город Ворс<br>айным ситуациям администрации г            | энеж "Управление по дел<br>ородского округа город                                                               |  |  |
| A    | дрес сайта в сети «Интернет», на                                | котором была пр  | оведена закупка малы                        | х объёмов                        | 1                                          |                                                                |                                                                                  |                                                                                                    |  |  |
| д    | ата и время начала проведения за                                | купки малых об   | ьёмов                                       |                                  | 27.06.2016 17:40                           | )                                                              |                                                                                  |                                                                                                    |  |  |
| P    | езультаты торгов по закупке маль                                | ых объёмов       |                                             |                                  |                                            |                                                                |                                                                                  |                                                                                                    |  |  |
| ш    | сественные условия контракта                                    |                  |                                             |                                  |                                            |                                                                |                                                                                  |                                                                                                    |  |  |
| Ia   | чальная (максимальная) цена контр                               | акта             |                                             |                                  | 50 000.00 (RUB                             | <ul> <li>Российский руссийский руссийский страниций</li> </ul> | іль)                                                                             |                                                                                                    |  |  |
| 4c   | точник финансирования                                           |                  |                                             |                                  | Бюджетные сре                              | дства городского (                                             | округа город Воронеж                                                             |                                                                                                    |  |  |
| . ip | едмет контракта                                                 |                  |                                             |                                  |                                            |                                                                | -                                                                                |                                                                                                    |  |  |
|      | Напменование тов                                                | ара, раооты, усл | уги                                         | 01                               | код по Окнд                                |                                                                | Единица измерения                                                                | Количество                                                                                                    |  |  |
| -    | Ddi                                                             |                  |                                             | 01.                              | 22.12.000 - Вананы                         |                                                                | KHAOI PANN                                                                       | 1.00 kr                                                                                                    |  |  |
| ep   | ечень участников закупки малых                                  | объёмов          |                                             |                                  |                                            |                                                                |                                                                                  |                                                                                                    |  |  |
| 9    | Наименование участника закупк<br>малых объёмов                  | и инн            | Юр                                          | идический адр                    | ec                                         |                                                                | Фактический адрес                                                                |                                                                                                    |  |  |
|      | Общество с ограниченной<br>ответственностью "Ресурс"            | 3663078960       | Российская федерация<br>Воронеж, проспект Л | 394029, Вороно<br>Генинский, дом | ежская область, гор<br>6, корпус 3, офис   | оод Российская<br>1 город Ворон                                | федерация 394029, Воронежская об<br>еж. проспект Ленинский, дом 6, кор<br>офис 1 | ласть, Да<br>рпус 3.                                                                                            |  |  |
| 1    | Индивидуальный предпринимател<br>Асессоров Александр Владимиров | в 366500115920   | 394065, Российская<br>Воронеж, ул. Космон   | Федерация, Во                    | ронежская обл., г.<br>лом 8а 32 ОК АТС     | Российская 🤄                                                   | Редерация, Воронежская обл., г. Вор                                              | ронеж, Да                                                                                                    |  |  |

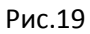

# **II.** Создание контракта по закупке у единственного поставщика (по форме аукциона).

Контракт по закупке у единственного поставщика (по форме аукциона) создается автоматически на основании опкбликованного протокола. Для ручного формирования контракта и опубликования автоматически сформированного, необходимо перейти в «Управление закупками» - «Ведение контрактов» - «Государственные и муниципальные контракта» (см. рис.20).

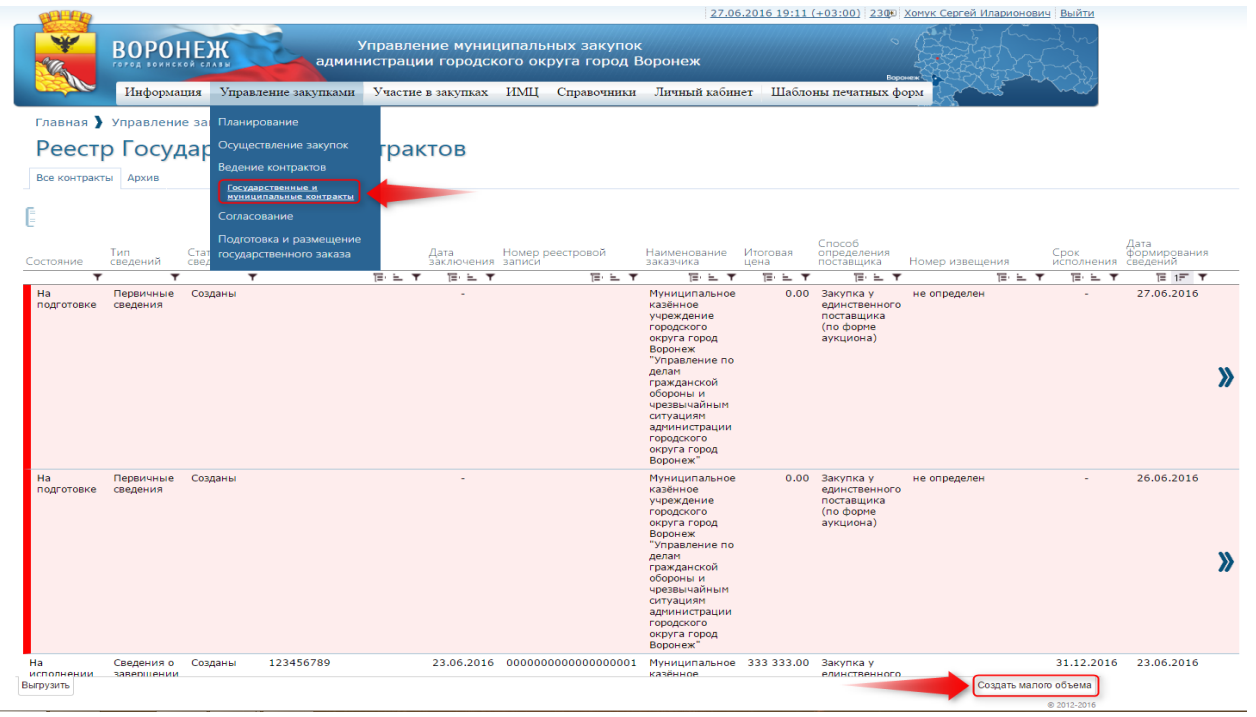

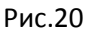

В открывшейся форме «Государственный контракт №» необходимо внести данные в поля, поля обязательные для заполнения отмечены символом \*. После внесения данных необходимо нажать кнопку «Сохранить» (см. рис. 21).

| <b>W</b>                                            |                                                         |                                             | 27.06.20                                     | <u>16 19:40 (+03:00)</u> <u>233</u> р Хомук Се | ргей Иларионович Выйт  |
|-----------------------------------------------------|---------------------------------------------------------|---------------------------------------------|----------------------------------------------|------------------------------------------------|------------------------|
| ВОРОНЕЖ УП                                          | равление муниципа<br>трации городского                  | льных закупок<br>округа город В             | боронеж                                      | Варонеж                                        |                        |
| Информация Управление закупками                     | Vчастие в закупках ИМ                                   | Ц Справочники                               | Личный кабинет                               | Шаблоны печатных форм                          |                        |
| Главная 🔰 Управление закупками 🄰 Государствен       | ные и му                                                |                                             |                                              |                                                |                        |
| Государственный контракт N                          | <u>0</u>                                                |                                             |                                              |                                                |                        |
| Основная информация Бюджеты Предмет контракта Испо. | пнители Проводимые плат                                 | ежи Документы В                             | ерсии сведений Ист                           | ория действий                                  |                        |
|                                                     |                                                         |                                             |                                              |                                                |                        |
| Введены некорректные данные <u>Подробнее</u>        |                                                         |                                             |                                              |                                                |                        |
| Сведения о контракте                                |                                                         |                                             |                                              |                                                |                        |
| Сведении о контракте<br>Дата составления сведений • | 27.06.2016                                              |                                             |                                              |                                                |                        |
| Наименование заказчика 🕯                            | МКУ "Управление по лепам                                | ГО ЧС г Воронежа"                           |                                              |                                                | × 📼                    |
| Инн                                                 | 3666069522                                              | lo il boponessa                             |                                              |                                                | ×, 151                 |
| КПП                                                 | 366401001                                               |                                             |                                              |                                                |                        |
| Тип сведений                                        | Первичные сведения                                      |                                             |                                              |                                                |                        |
| Лот                                                 | 51. 3EΠ №1 TECT                                         |                                             |                                              |                                                |                        |
| Наименование контракта •                            | SE⊓ №1 TECT                                             |                                             |                                              |                                                |                        |
| Способ определения поставщика                       | Закупка у единственного п                               | оставщика (по форме                         | аукциона)                                    |                                                |                        |
| Случаи закупки у единственного поставщика           | Товары, работы или услуги<br>соответствии с пунктом 4 ч | на сумму, не превыц<br>асти 1 статьи 93 Фед | јающую ста тысяч руб<br>ерального закона № 4 | лей (в случае заключения заказчико<br>4-ФЗ)    | м контракта в          |
| Основание заключения контракта *                    | r                                                       |                                             |                                              |                                                | ×. 🖿                   |
| Сведения о заключении контракта                     |                                                         |                                             |                                              |                                                |                        |
| Дата заключения контракта 🕇                         | Дата заключе 📄                                          |                                             |                                              |                                                |                        |
| Номер контракта *                                   | Номер контракта                                         |                                             |                                              |                                                |                        |
| Срок исполнения контракта *                         | Срок исполне 📻                                          |                                             |                                              |                                                |                        |
|                                                     |                                                         |                                             |                                              | История формирования потребн                   | ости Сохранить Закрыть |

### Рис.21

После нажатия «Сохранить» на списочной форме контракта необходимо нажать на кнопку «Действие» » сформировать и зарегистрировать контракт (см. рис.22)

| and a start of                                                                                                   |                                                                                |                              |                |                 |               |                                                                       |                                                   |                         | 27.0                                                                                                    | 6.2016 19:54     | + (+03:0                | or i morden i                                          |                                                  |                                         | HOBHH DBHHH      |                              |            |
|----------------------------------------------------------------------------------------------------|--------------------------------------------------------------------------------|------------------------------|----------------|-----------------|---------------|-----------------------------------------------------------------------|---------------------------------------------------|-------------------------|----------------------------------------------------------------------------------------------------|------------------|-------------------------|--------------------------------------------------------|--------------------------------------------------|-----------------------------------------|------------------|------------------------------|------------|
|                                                                                                    | BOPOH                                                                          | НЕЖ                          | ад             | Упра<br>министр | влен<br>рации | ие муниц<br>1 городск                                                 | ципальн<br>сого окр                               | ых закупо<br>руга город | к<br>Воронеж                                                                                                    |                  |                         | Bop                                                    |                                                  |                                         |                  |                              |            |
| and a state                                                                                                    | Информац                                                                       | ция Упра                     | вление закупка | ами Уча         | астие в       | закупках                                                              | ИМЦ                                               | Справочники             | Личный каби                                                                                                    | нет Шабл         | оны печ                 | атных ф                                                | орм 📿                                            | ~~~~~~~~~~~~~~~~~~~~~~~~~~~~~~~~~~~~~~~ |                  |                              |            |
| Главная )                                                                                                    | Управление                                                                     | закупкал                     | ми             |                 |               |                                                                       |                                                   |                         |                                                                                                    |                  |                         |                                                        |                                                  |                                         |                  |                              |            |
| Decem                                                                                                    | Factor                                                                         | _                            |                |                 |               |                                                                       |                                                   |                         |                                                                                                    |                  |                         |                                                        |                                                  |                                         |                  |                              |            |
| Peecip                                                                                                    | госуд                                                                          | арств                        | енных          | контр           | зак           | TOB                                                                   |                                                   |                         |                                                                                                    |                  |                         |                                                        |                                                  |                                         |                  |                              |            |
| Все контракты                                                                                                    | ы Архив                                                                        |                              |                |                 |               |                                                                       |                                                   |                         |                                                                                                    |                  |                         |                                                        |                                                  |                                         |                  |                              |            |
| а<br>Состояние с                                                                                                 | Тип<br>сведений                                                                | Статус<br>сведений           | Номер докум    | лента           |               | Дата<br>заключения                                                    | Номер ре<br>записи                                | естровой                | Наименование<br>заказчика                                                                                                    | Итоговая<br>цена | Спосо<br>опред<br>поста | об<br>целения<br>вщика                                 | Номер из                                         | звещения                                | Срок<br>исполнен | Дата<br>формир<br>ия сведени | ован:<br>й |
| Ŧ                                                                                                    | Ŧ                                                                              |                              | Ŧ              | ĭ≡· i           | ΞŦ            | TER E T                                                               |                                                   |                         |                                                                                                    | TER EL T         | ٣                       | TE E T                                                 |                                                  | τ≡·                                     | ET BE            | ▼ 1≣                         | 17         |
|                                                                                                    |                                                                                |                              |                |                 |               |                                                                       |                                                   |                         | учреждение<br>городского<br>округа город<br>Воронеж<br>"Управление по                                                                                        |                  | поста<br>(по ф<br>аукци | вщика<br>юрме<br>иона)                                 |                                                  |                                         |                  |                              |            |
|                                                                                                    |                                                                                |                              |                |                 |               |                                                                       |                                                   |                         | делам<br>гражданской<br>обороны и<br>чрезвычайным<br>ситуациям<br>администрации<br>городского<br>округа город<br>Воронеж"                                    |                  |                         |                                                        |                                                  |                                         |                  |                              |            |
| Действия                                                                                                    | со сведе                                                                       | ениями                       | I              |                 | ×             | Действ                                                                | зия со                                            | сведения                | делам<br>гражданской<br>обороны и<br>чрезвычайным<br>ситуациям<br>администрации<br>городского<br>округа город<br>Воронеж."                                   |                  | ×                       | <b>ļ</b> ейств                                         | вия со (                                         | сведен                                  | иями             |                              |            |
| Действия<br><sup>Зарегистрирова</sup>                                                                            | I СО СВЄД(                                                                     | ениями                       | 3              |                 | ×             | Дейсте                                                                | 3ИЯ СО<br>ь на регистр                            | сведения                | делам<br>гражданской<br>обороны и<br>чрезвычайным<br>ситуациям<br>администрации<br>породского<br>округа город<br>Воронеж"                                    |                  | ×                       | цейств<br>сформиро                                     | ВИЯ СО (                                         | сведен                                  | иями             |                              |            |
| Действия<br>Зарегистрирова<br>отказать в реги                                                                    | СО СВЕД(<br>нать сведения<br>истрации                                          | ениями                       | 3              |                 | ×             | Дейсте<br>Отправить<br>Вернуть н                                      | ЗИЯ СО<br>ь на регистр<br>а этап изме             | СВЕДЕНИЯ                | делан<br>гражданской<br>обороны и<br>чразвычайным<br>ситуациям<br>администрации<br>породского<br>ворогна город<br>Воронеж"                                   |                  | ×                       | Цейств<br>Сформиро<br>Расформи                         | ВИЯ СО (<br>вать сведе<br>ровать све             | сведен                                  | иями             |                              |            |
| Действия<br>Зарегистрирова<br>Отказать в реги<br>Вернуть на этаг                                                 | СО СВЕД(<br>нать сведения)<br>истрации<br>ап изменения со                      | ениями                       | 8              |                 | ×             | Дейсте<br>Отправить<br>Вернуть н<br>Печать                            | ЗИЯ СО<br>ь на регистр<br>а этап изме             | СВЕДЕНИЯ<br>рацию       | делан<br>гражданской<br>обороны и<br>чрезвычайным<br>ситуациям<br>адиинистрации<br>городского<br>округа город<br>Воронеж"                                    |                  | ×                       | ]ейств<br>Сформиро<br>Расформи<br>Печать               | ВИЯ СО (<br>вать сведе<br>ровать свед            | СВЕДЕН<br>ния<br>дения                  | иями             |                              |            |
| Действия<br>Зарегистрирова<br>Отказать в реги<br>Вернуть на этаг<br>Печать                                       | СО СВЕД<br>ать сведения<br>истрации<br>ап изменения се                         | ениями<br>ведений            | 3              |                 | ×             | Дейсте<br>Отправить<br>Вернуть н<br>Печать<br>Печать по               | а этап изме<br>шаблону                            | СВЕДЕНИЯ                | делян<br>гражданской<br>обороны и<br>ирезвычайным<br>ситуациям<br>администрации<br>городского<br>округа город<br>Воронеж<br>МИ                               |                  | ×                       | Цейств<br>Сформиро<br>Расформи<br>Печать<br>Печать по  | ВИЯ СО (<br>вать сведе<br>ровать свер<br>шаблону | сведен                                  | иями             |                              |            |
| Действия<br>Зарегистрирова<br>Отказать в реги<br>Вернуть на этаг<br>Печать<br>Печать по шабл                     | СО СВЕД<br>нать сведения<br>истрации<br>ап изменения сп<br>лону                | ениями<br>ведений            | 8              |                 | ×             | Дейсте<br>Отправить<br>Вернуть н<br>Печать<br>Печать по               | ЗИЯ СО<br>а на регистр<br>на этап изме<br>шаблону | СВЕДЕНИЯ                | делан<br>гражданской<br>обороны и<br>ирезвычайным<br>служдиян<br>клородского<br>округа город<br>воронеж"<br>и<br>и<br>городского<br>округа город<br>воронеж" |                  |                         | Цейств<br>Сформиро<br>Расформи,<br>Печать<br>Печать по | ВИЯ СО (<br>вать сведе<br>ровать свед<br>шаблону | сведен                                  | иями             |                              |            |
| Действия<br>Зарегистрирова<br>Отказать в реги<br>Вернуть на этаг<br>Печать<br>Печать по шабл<br>На<br>всполнении | СО СВЕДения<br>истрации<br>ли изменения сп<br>лону<br>Сведения о<br>завелиения | ениями<br>зедений<br>Созданы | 123456789      |                 | ×             | Дейсте<br>Отправить<br>Вернуть и<br>Печать<br>Печать по<br>23.06.2016 | а этап измеа<br>шаблону<br>0000000                | СВедения                | делан<br>гражданской<br>обороны и<br>спутациян<br>ситуациян<br>адиинистрации<br>городского<br>округа город<br>Боронеж <sup>®</sup>                           | 333 333.00       |                         | Цейств<br>Сформиро<br>Расформи<br>Печать<br>Печать по  | ВИЯ СО (<br>вать сведе<br>ровать свед<br>шаблону | сведен                                  | иями             | 16 23.06                     | 2016       |

Для внесения изменений, исправления, завершения, расторжения, аннулирования, печати, необходимо нажать на кнопку «Действие»» и выбрать соответствующий пункт (см.рис.23)

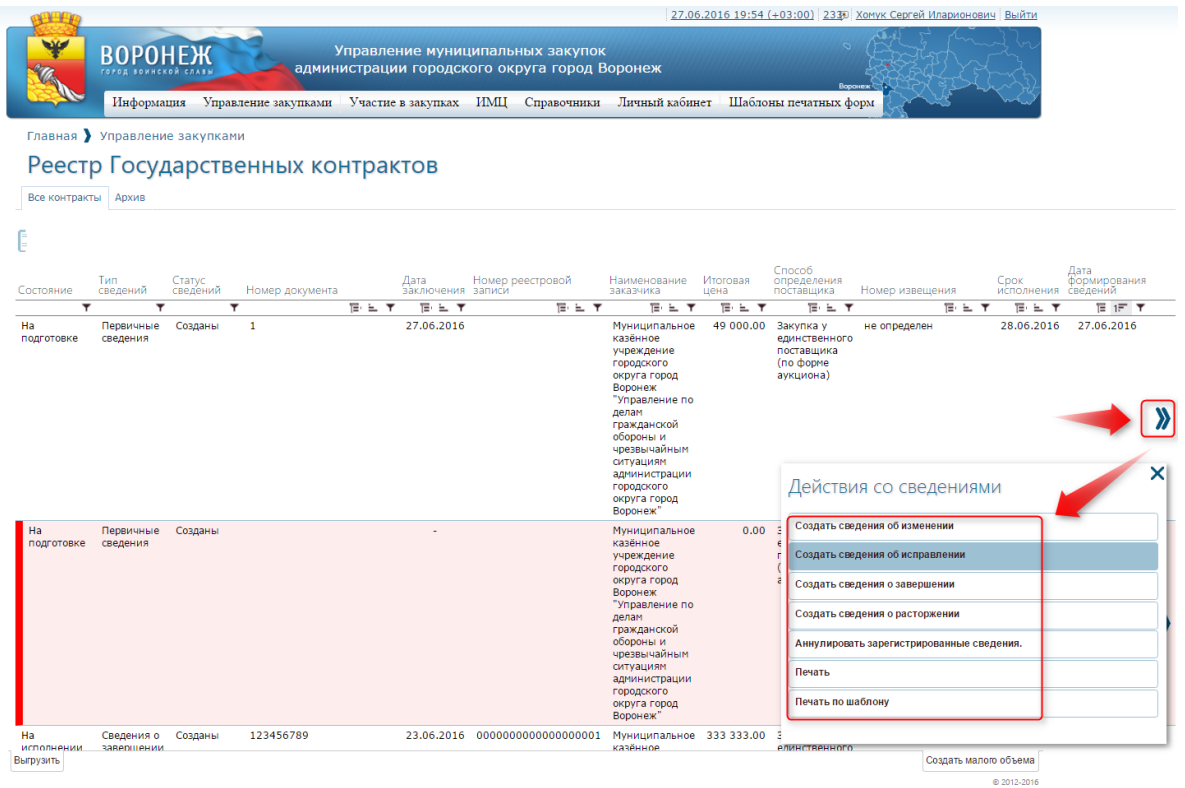

Рис.23